| ■ 文档编号: | ROVIN |       |            |
|---------|-------|-------|------------|
| ■ 版本编号: | V1.0  | ■ 日期: | 2021-04-28 |

| ■ 版本变更记录   |      |      |  |  |  |  |  |  |
|------------|------|------|--|--|--|--|--|--|
| 时间         | 版本   | 说明   |  |  |  |  |  |  |
| 2021-05-19 | V1.0 | 创建文档 |  |  |  |  |  |  |
|            |      |      |  |  |  |  |  |  |

# 目录

| 一. 数据分析-初次使用1      |
|--------------------|
| 1.1 使用流程1          |
| 1.2 项目报表简单应用1      |
| 1.2.1 变量存储1        |
| 1.2.2 设置属性         |
| 1.2.3 设置图表         |
| 1.2.4 设置看板         |
| 1.2.5 看板查看6        |
| 1.3 数据分析简单应用       |
| 1.3.1 标签设置         |
| 1.3.2 关联标签9        |
| 1.3.3 设置图表         |
| 1.3.4 设置看板11       |
| 1.3.5 看板查看以及大屏展示12 |
| 二. 数据分析全面介绍14      |
| 2.1 图表管理界面14       |
| 2.1.1 名词解释         |
| 2.1.2 图表实现的前提条件    |
| 2.1.3 中间变量         |
| 2.2 看板设计界面控件介绍23   |
| 三. 使用示例            |

# 一. 数据分析-初次使用

### 1.1 使用流程

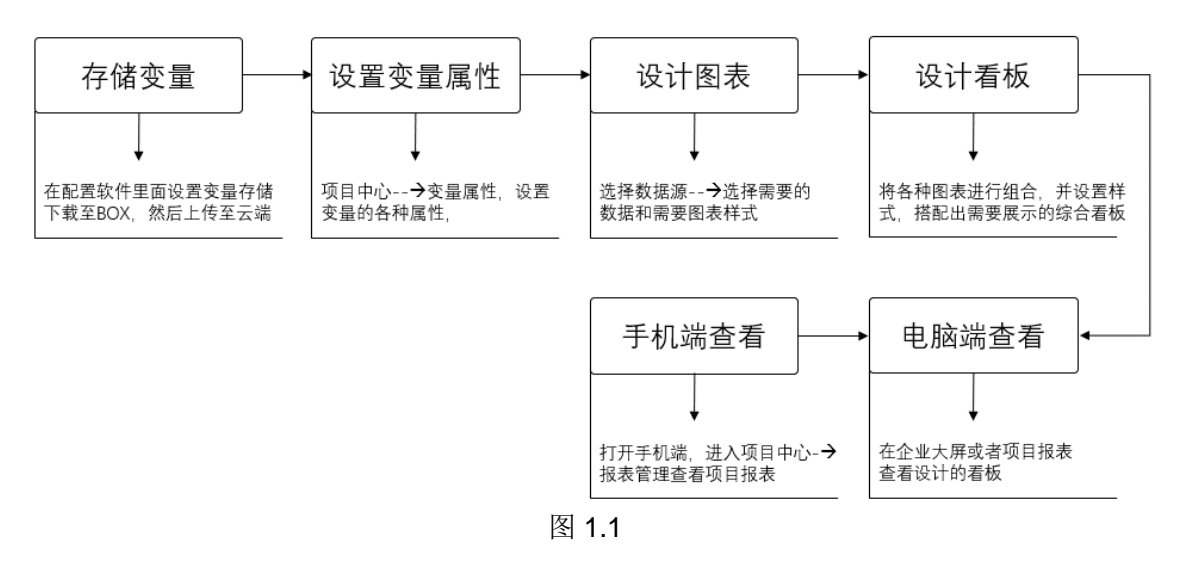

#### 数据分析分为两类:

对单个项目数据进行分析和统计,称为"项目报表";
 对多个项目数据进行分析和统计,称为"数据分析";
 以下内容分别介绍"项目报表"、"数据分析";的使用方法。

### 1.2 项目报表简单应用

下面按照图1.1的流程分别进行详细介绍

#### 1.2.1 变量存储

前提: BOX 在线

打开 Config 配置软件,选择变量->设置存储->上传至云端->云端点数据同步;

| <b>*</b> |                |            |            |        |      |                  |            |            |                         |                                                  | 新建工程        | ·工程配置 - 4 | 1.0.5.0    |               |                 |               |      |                |      |        |        |          | B 23     |
|----------|----------------|------------|------------|--------|------|------------------|------------|------------|-------------------------|--------------------------------------------------|-------------|-----------|------------|---------------|-----------------|---------------|------|----------------|------|--------|--------|----------|----------|
| 文件       | <b>#</b> 1     | 台          |            |        |      |                  |            |            |                         |                                                  |             |           |            |               |                 |               |      |                |      | 2 刷新状态 | 1 2号项目 | 1 🚨 退出 3 | 20181216 |
| afite    | 2<br>打开<br>77件 | H<br>保存    | 夏制         | 1000   | 英切   | ★<br>下载至BOX      | ◎<br>监視    | ()<br>固件升级 | <ul><li> 送程编程</li></ul> | ◆ ●<br>⇒<br>⇒<br>⇒<br>⇒<br>⇒<br>⇒<br>⇒<br>⇒<br>⇒ | (1)<br>模块防振 | ●<br>数据交换 | ★<br>下载至rc | 1<br>上传至云端    | ●<br>进入平台       | 2 操作手册        | 位置更新 | <b>1</b><br>关于 |      |        |        |          |          |
|          | XIT.           | -          |            | 246128 | -    |                  |            | (2) 曲      | 1.000                   | . Planet in the                                  | 只是          | 1         |            | TH            | 1               | 1.1.1.1.1.1.1 | #10  | - 1            |      | 1.000  |        |          | 120      |
| E 1      | BOX 9912       |            |            |        | 变量ID | 受望名称             |            | 受望地址       | 数据类型                    | 受重状态                                             | 受望数值        | 受重所属组     | 受量描述       | 线性换算          | 数据存储            | 安全类别          | 报警设  | 盂              | 读写   | 単位     |        |          | î        |
|          | - DUA          | 1          |            |        | > 0  | 进水压力             |            | VD6128     | float32                 | _                                                | _           |           |            | False         | 5分钟             | _             |      | 1              | 可读可与 |        |        |          |          |
|          | TY I           | RS485 (CUB | (1)        |        | 71   | 水積水位             |            | VD476      | float32                 |                                                  |             | _         |            | False         | 57539           |               |      |                | 可读可与 |        |        |          |          |
|          | - 7 3          | RSZ32 (COB | <b>(3)</b> |        | 2    | 设定进力             |            | VD1000     | float32                 |                                                  | _           |           |            | False         | -/144           | _             |      |                | 可读问与 |        |        |          |          |
|          |                | YAN        |            |        | > 3  | 出口注力             |            | VD6140     | float32                 | _                                                | -           |           |            | False         | 57539           | _             |      | - 3            | 可读可与 |        |        |          |          |
|          | ia- 👧 1        | LAN        |            |        | 74   | <b>艾陨森频率</b>     | + 17       | VD6108     | float32                 | _                                                | _           |           |            | False         | 5753甲           | _             |      | 1              | 믽미与  |        |        |          |          |
|          | -0             | ) Smart    |            |        | 7 5  | <b>艾列森和江</b>     | 电压         | V#6012     | intle                   |                                                  |             |           |            | False         | 07359           |               |      | - 8            | 可決可与 |        |        |          |          |
|          |                |            |            |        | 0    | 其例音称14           | 电流         | VD6120     | float32                 |                                                  |             |           |            | False         | 0754#           |               |      |                | 미뜻미드 |        |        |          |          |
|          |                |            |            |        | 1    | 14901033         |            | 98000      | intio                   | _                                                | _           | _         |            | False         | _               | _             |      | 1              | 지승지도 |        |        |          |          |
|          |                |            |            |        | 8    | 2#泉((()))        |            | 98510      | intie                   |                                                  |             |           |            | False         | E (1) 04        | _             |      | - 3            | 미쓰미드 |        |        |          |          |
|          |                |            |            |        |      | 1#30E30          |            | 40004      | Eloat32                 |                                                  | 100         | 100       |            | False         | 0/399           |               | 1200 |                | 미승파문 |        |        |          |          |
|          |                |            |            |        | 10   | 249012170        |            | V0812      | Eloat32                 |                                                  | _           |           |            | False         | 0万·9平<br>E公会会   |               |      | - 14           | 미슷미与 |        |        |          |          |
|          |                |            |            |        | 11   | NIBUCE           |            | 78400      | intie                   |                                                  |             |           |            | False         | 5/359           |               |      | - 13           | 미였이크 |        |        |          |          |
|          |                |            |            |        | 12   | CHERELE          |            | 98452      | intio                   |                                                  |             |           |            | False         | 07359           |               |      | - 3            | 미쓰기티 |        |        |          |          |
|          |                |            |            |        | 13   | い相思法             |            | V#454      | intle                   |                                                  |             | <b>1</b>  |            | False         | 07599<br>E4386  |               | 100  | - 3            | 可決可与 |        |        |          |          |
|          |                |            |            |        | 14   | MBPE:RC          |            | VD456      | float32                 |                                                  |             |           |            | False         | 07349           |               |      | - 3            | 기庆미크 |        |        |          |          |
|          |                |            |            |        | 15   | 21日电流            |            | VD458      | float32                 | _                                                |             |           |            | False         | 0759#<br>E(1)9# | _             |      |                | 可读可写 |        |        |          |          |
|          |                |            |            |        | 10   | CHERE INC        |            | 40460      | float32                 | 1.00                                             | 100         |           |            | False         | 07399           |               |      |                | 기庆미듸 |        |        |          |          |
|          |                |            |            |        | 11/  | お用电量             |            | 40464      | intsz                   |                                                  |             |           |            | False         | 1               |               |      |                | 可快可与 |        |        |          |          |
|          |                |            |            |        | 10   | 加加水油的            |            | V#702      | Intio                   | _                                                |             |           |            | False         | _               | _             |      |                | 지승규도 |        |        |          |          |
|          |                |            |            |        | 19   | 神化河口测正日 1        |            | 98704      | intlo                   |                                                  |             | _         |            | False         | _               | _             |      |                | 可读可与 |        |        |          |          |
|          |                |            |            |        | 20   | 決死に認用            |            | 98706      | int16                   |                                                  |             |           |            | False         |                 | _             |      | - 8            | 可決可与 |        |        |          |          |
|          |                |            |            |        | 21   | 1世代の男が中心         |            | VD1008     | float32                 |                                                  |             | 5.0       |            | False         |                 | _             | 100  | 1              | 可決可与 |        |        |          |          |
|          |                |            |            |        | 22   | 2世は代え近日 5        |            | VD1012     | float32                 | _                                                |             |           |            | False         | _               |               |      | - 3            | 可決可与 |        |        |          |          |
|          |                |            |            |        | 23   | 映時調査             | .09        | VDIOIS     | float32                 | _                                                |             | _         |            | False         | _               | _             |      | - 12           | 기는미드 |        |        |          |          |
|          |                |            |            |        | 24   | 贝哇/献小工           | 298        | VD904      | float32                 |                                                  |             |           |            | False         |                 |               |      | - 2            | 可决可与 |        |        |          |          |
|          |                |            |            |        | 25   | 贝巴/款小丁           | 999<br>6 m | AD900      | Eloat32                 |                                                  |             |           |            | False         | _               |               | 100  | 1              | 기능미의 |        |        |          |          |
|          |                |            |            |        | 20   | 以佳/献亦進           | FH3        | 98716      | intlb                   |                                                  | _           |           |            | false         | _               | _             | _    |                | 小头印与 |        |        |          |          |
|          |                |            |            |        | 21   | 1011 107E        |            | ¥1008      | LIGat32                 | _                                                |             | _         |            | False<br>F.l. |                 | _             |      |                | 지승규는 |        |        |          |          |
|          |                |            |            |        | 28   | 過过巡时 進火(下力体)     | at 22 40   | 9W720      | intlb                   | _                                                |             |           |            | false         | _               | _             |      | 1              | 可快问与 |        |        |          |          |
|          |                |            |            |        | 29   | 一世小世月刊<br>中水広市体( | のお里        | 11 VD1020  | float32                 |                                                  |             |           |            | False<br>Film |                 |               | 100  |                | 可決可定 |        | 2      |          |          |
|          |                |            |            |        | > 30 | 液位量程             | 1268里      | VD468      | float32                 | _                                                | 1           | -         |            | False         | _               | _             |      | 1              | 可读可写 |        |        |          |          |

### 1.2.2 设置属性

登录云平台-->项目中心-->变量属性-->勾选变量属性

注意: 只有设置了数据存储的变量才会显示

| LOGO                                                                                                    |                                                                           |       |                |        |       |       |       |      | 首    | 00   | <mark>340</mark><br>⊠ ⊒ | 1 E  |
|----------------------------------------------------------------------------------------------------|---------------------------------------------------------------------------|-------|----------------|--------|-------|-------|-------|------|------|------|-------------------------|------|
| <b>ଜ</b> जूह                                                                                                    | 1中心 / 报表管理 / 变量属性                                                         |       |                |        | 设备监控  | 数据监控  | 报警监控  | 视频监控 | 项目维保 | 项目配置 | 报表管理                    | 设备日志 |
| <ul> <li>₽</li> <li>₽</li></ul> | 自名称/BOXID Q T 目                                                           | 变量名称/ | 变量D Q          |        |       |       |       | _    |      |      | 报表监控<br>报表设计            |      |
| t t                                                                                                    | \$X •••                                                                   | 序号    | 变量名称 [设备名称]    | 数值类型   |       |       |       |      |      |      | 变量属性                    | - î  |
| 20                                                                                                    | <ul> <li>● 清镇市高堡村大坝(农污) ★</li> </ul>                                      | 1     | 进水压力 [BOX1]    | 开始值 结束 | 直 最小值 | 最大值   | ✔ 平均值 | 差值   |      |      | 条件属性                    | _    |
| 8                                                                                                    | <ul> <li>● 金沙县陶家寨1号(农汚) ★</li> <li>● ★#31 ★#7 ★#4 (二) *###14 ★</li> </ul> | 2     | 水箱水位 [BOX1]    | 开始值 结束 | 直 最小值 | 最大值   | ✔ 平均值 | 差值   |      |      |                         |      |
|                                                                                                    | ● 白马寺自来水厂 (二次供水)★                                                         | 3     | 出口压力 [BOX1]    | 开始值 结束 | 直 最小值 | 最大值   | ✔ 平均值 | 差值   |      |      |                         |      |
| 9                                                                                                    | <ul> <li>■ 云盒子链接平台</li> </ul>                                             | 4     | 变频器频率 [BOX1]   | 开始值 结束 | 直 最小值 | 最大值   | ✓ 平均値 | 差值   |      |      |                         |      |
|                                                                                                    | ● 西宁碧桂园(二次供水01) ★                                                         | 5     | 变频器输出电压 [BOX1] | 开始值 结束 | 直 最小值 | 最大值   | ✓ 平均値 | 差值   |      |      |                         |      |
| <u> </u>                                                                                                    | ●禄口街前街后村 (预制泵站)★                                                          | 6     | 变频器输出电流 [BOX1] | 开始值 结束 | 直 最小值 | 最大值   | ✔ 平均值 | 差值   |      |      |                         |      |
| <u> </u>                                                                                                    | 0 2号项目 📩 📩                                                                | 7     | 1#泵电流 [BOX1]   | 开始值 结束 | 直 最小值 | 最大值   | ✔ 平均值 | 差值   |      |      |                         |      |
| <b>U</b>                                                                                                    | ● 高淳地铁站 (预制泵站) 🔺                                                          | 8     | 2#泵电流 [BOX1]   | 开始值 结束 | 直 最小值 | 最大值   | ✔ 平均值 | 差值   |      |      |                         |      |
| 8                                                                                                    | 0 对接维纶设备 ★                                                                | 9     | A相电压 [BOX1]    | 开始值 结束 | 直 最小值 | ✓ 最大值 | 平均值   | 差值   |      |      |                         |      |
|                                                                                                    |                                                                           | 10    | B相电压 [BOX1]    | 开始值 结束 | 直 最小值 | ✓ 最大值 | 平均值   | 差值   |      |      |                         |      |
|                                                                                                    | <ul> <li>10亏页音</li> <li>5 是 设备</li> </ul>                                 | 11    | C相电压 [BOX1]    | 开始值 结束 | 直 最小值 | ✓ 最大值 | 平均值   | 差值   |      |      |                         |      |
| 3                                                                                                    |                                                                           | 12    | A相电流 [BOX1]    | 开始值 结束 | 直 最小值 | 最大值   | ✓ 平均值 | 差值   |      |      |                         |      |
| 5                                                                                                    | 1组 •••                                                                    | 13    | B相电流 [BOX1]    | 开始值 结束 | 直 最小值 | 最大值   | ✓ 平均值 | 差值   |      |      |                         |      |
| N                                                                                                    | 系统项目                                                                      | 14    | C相电流 [BOX1]    | 开始值 结束 | 直     | 最大值   | ✓ 平均值 | 差值   |      |      |                         | - 1  |
|                                                                                                    | +添加项目                                                                     | 15    | 总用电量 [BOX1]    | 开始值 结束 | 直 最小值 | 最大值   | 平均值   | ✔ 差值 |      |      |                         |      |

#### <u>A1.1 变量属性名词解释:</u>

例如:变量设置每分钟存储一条记录,那么:

| 1 小时   | 1日      | 1 个月      | 1 年        |
|--------|---------|-----------|------------|
| 60 条记录 | 1440条记录 | 43200 条记录 | 2592000 记录 |

报表的维度:时报、日报、月报、年报4种。可以看出报表里面的最维度为每小时;

| 属性  | 时报       | 日报                 | 月报                  | 年报              |  |  |
|-----|----------|--------------------|---------------------|-----------------|--|--|
| 开始值 | 60条记录里面取 | 1440条记录里面取         | <b>43200</b> 条记录里面取 | 2592000 条记录里面取最 |  |  |
|     | 最开始的数据   | 最开始的数据             | 最开始的数据              | 开始的数据           |  |  |
| 结束值 | 60条记录里面取 | 1440条记录里面取         | 43200条记录里面取         | 2592000 条记录里面取最 |  |  |
|     | 最后的数据    | 最后的数据              | 最后的数据               | 后的数据            |  |  |
| 最大值 | 60条记录里面取 | 1440条记录里面取         | 43200条记录里面取         | 2592000 条记录里面取最 |  |  |
|     | 最大的数据    | 最大的数据              | 最大的数据               | 大的数据            |  |  |
| 最小值 | 60条记录里面取 | 1440条记录里面取         | 43200条记录里面取         | 2592000 条记录里面取最 |  |  |
|     | 最小的数据    | 最小的数据              | 最小的数据               | 小的数据            |  |  |
| 平均值 | 60条记录相加除 | 1440条记录相加除         | <b>43200</b> 条记录相加除 | 2592000 条记录相加除以 |  |  |
|     | 以60的平均值  | 以 <b>1440</b> 的平均值 | 以 <b>43200</b> 的平均值 | 2592000 的平均值    |  |  |
| 差值  | 结束值减去开始值 | 结束值减去开始值           | 结束值减去开始值            | 结束值减去开始值        |  |  |

当我们要查询时报的时候:根据属性,在对应的时间颗粒度找出对应的数据;

举例:

开始值: 查看某台设备的起始数据

结束值: 查看某台设备的结束数据

最大值: 查看某台设备的电流峰值

最小值: 查看某台设备的电流谷值

平均值: 查看某台设备的平均温度

差 值: 查看某台设备的能耗或者产量

可以一个变量选择多种属性,操作方式如下:

| LOG           | 6O                                                           |       |                |         |       |      |      |      | 逆    | • ?  | <sup>340</sup> ⊒ | 1 E  |
|---------------|--------------------------------------------------------------|-------|----------------|---------|-------|------|------|------|------|------|------------------|------|
| ଜ             | 项目中心 / 报表管理 / 变量属性                                           |       |                |         | 设备监控  | 数据监控 | 报警监控 | 视频监控 | 项目维保 | 项目配置 | 报表管理             | 设备日志 |
| <b>⊗</b><br>↓ | 项目名称/BOXID Q T E                                             | 变量名称/ | 变量D Q          |         |       |      |      |      |      |      |                  |      |
| Ð             | 地区 …                                                         | 序号    | 变量名称 [设备名称]    | 数值类型    |       |      |      |      |      |      |                  | Î    |
| 8             | <ul> <li>● 清損市高堡村大坝(农污) ★</li> </ul>                         | 1     | 进水压力 [BOX1]    | 开始值 结束  | 值 最小值 | 最大值  | 平均值  | 差值   |      |      |                  |      |
| ۲             | <ul> <li>● 金沙县国家寨1号(农汚) ★</li> <li>● 士振込友好(二次供水)★</li> </ul> | 2     | 水箱水位 [BOX1]    | 开始值 结束  | 值 最小值 | 最大值  | 平均值  | 差值   |      |      |                  |      |
| 8             | ● 白马寺自来水厂 (二次供水0 ★                                           | 3     | 出口压力 [BOX1]    | 开始值 结束  | 值 最小值 | 最大值  | 平均值  | 差值   |      |      |                  |      |
| ٩             | <ul> <li>● 云盒子链接平台</li> </ul>                                | 4     | 变频器频率 [BOX1]   | 开始值 结束  | 值 最小值 | 最大值  | 平均值  | 差值   |      |      |                  |      |
|               | <ul> <li>● 西宁碧桂园 (二次供水01) ★</li> </ul>                       | 5     | 变频器输出电压 [BOX1] | 开始值 结束  | 值 最小值 | 最大值  | 平均值  | 差值   |      |      |                  |      |
| <u>ہ</u>      | ● 禄口街前街后村 (预制泵站) ★                                           | 6     | 变频器输出电流 [BOX1] | 开始值 结束  | 値 最小値 | 最大值  | 平均值  | 差值   |      |      |                  |      |
| Š             | 0 2号项目 📩 📩                                                   | 7     | 1#泵电流 [BOX1]   | 开始值 结束  | 值 最小值 | 最大值  | 平均值  | 差值   |      |      |                  |      |
| 8             | ● 高淳地铁站 (预制泵站) ★                                             | 8     | 2#泵电流 [BOX1]   | 开始值 结束  | 值 最小值 | 最大值  | 平均值  | 差值   |      |      |                  |      |
| 9             | <ul> <li>● 対接維纶设备</li> <li>★</li> </ul>                      | 9     | A相电压 [BOX1]    | 开始值 结束  | 值 最小值 | 最大值  | 平均值  | 差值   |      |      |                  |      |
|               | ● / 個項目 育                                                    | 10    | B相电压 [BOX1]    | 开始值  结束 | 値 最小値 | 最大值  | 平均值  | 差值   |      |      |                  |      |
|               | 5号设备 🔶                                                       | 11    | C相电压 [BOX1]    | 开始值 结束  | 値 最小値 | 最大值  | 平均值  | 差值   |      |      |                  |      |
|               | 客户                                                           | 12    | A相电流 [BOX1]    | 开始值 结束  | 値 最小値 | 最大值  | 平均值  | 差值   |      |      |                  |      |
|               | 分组                                                           | 13    | B相电流 [BOX1]    | 开始值 结束  | 値 最小値 | 最大值  | 平均值  | 差值   |      |      |                  |      |
|               | 系统项目                                                         | 14    | C相电流 [BOX1]    | 开始值 结束  | 值 最小值 | 最大值  | 平均值  | 差值   |      |      |                  |      |
|               | +添加项目                                                        | 15    | 总用电量 [BOX1]    | 开始值 结束  | 值 最小值 | 最大值  | 平均值  | 差值   |      |      |                  |      |

### 1.2.3 设置图表

可以对3类数据集合进行图表展示

#### 报警数据、历史数据、实时数据

新增图表—>选择数据集合—>拖拽维度—>拖拽变量—>选择图形样式—>点击预览—> 点击保存

例如**:** 

#### 1、 表格显示设备每天消耗的能耗

| 图表管理   | √、 看板管理 |
|--------|---------|
| (前 図表) | et 🖿 🝵  |
| ■ 默认分类 |         |
| 数据模型   | ~       |
| 境実     |         |
| 中间变量   |         |
|        |         |
|        |         |
|        |         |
|        |         |
|        |         |
|        |         |
|        |         |
|        |         |
|        |         |
|        |         |
|        |         |
|        |         |
|        |         |

2、 曲线显示设备每天压力的趋势

| 國表管理          | √、 石板管理 |                                       |         |
|---------------|---------|---------------------------------------|---------|
| (1) 図表        | 6       | 國數名称                                  | 图表      |
| ■ 默认分类 ■ 能耗展示 |         | * * 約須集合 - 第85年85年                    |         |
| 🍯 数据模型        | ~       | * 國旗名称                                |         |
| 後度            |         | 行魄                                    | ● > 2 5 |
| 变量<br>中间变量    |         | 列度                                    | 0       |
|               |         | 描述                                    |         |
|               |         | 党章                                    |         |
|               |         | 67 <u>32</u>                          |         |
|               |         | · · · · · · · · · · · · · · · · · · · |         |
|               |         | 共0 条 30条页 -> 〈 1 > 約在 1 页             |         |
|               |         |                                       |         |
|               |         |                                       |         |
|               |         |                                       |         |
|               |         |                                       |         |
|               |         |                                       | 甲シッ间に   |
|               |         |                                       |         |
|               |         |                                       |         |
|               |         |                                       |         |

### 1.2.4 设置看板

新增看板—>将图表添加到看板—>设置样式—>保存并查看

#### 1、 电脑端报表

操作步骤如下:

| 國表管理                                 | √ 看板管理           |
|--------------------------------------|------------------|
| √,看板                                 |                  |
| <ul> <li>PC講</li> <li>移动機</li> </ul> | 1 (a)<br>(b) (b) |
|                                      | <u> </u>         |
| 3 组件                                 | >                |
| ③ 系统图表                               | >                |
| 🖪 企业图库 🜖                             | >                |
| 🤉 项目图库 ᠑                             | >                |
|                                      |                  |
|                                      |                  |
|                                      |                  |
|                                      |                  |
|                                      |                  |
|                                      |                  |
|                                      |                  |
|                                      |                  |
|                                      |                  |
|                                      |                  |
|                                      |                  |
|                                      |                  |
|                                      |                  |

#### 左上角:添加、删除、编辑看板

右侧属性框:可以上传背景图片、设置背景色、设置每个图表的文字大小、颜色、样式等等

| <b>譜 阳大管理</b>                                              | √ 看板管理 | 【】 [D] 20 M 参加系 ◆ BBA 副体 副体 副体 副体 一种 1 小 1 小 1 小                                                                                                    |                                                                |
|------------------------------------------------------------|--------|----------------------------------------------------------------------------------------------------|----------------------------------------------------------------|
| √、看板                                                       | 新增看板   | <sup>8</sup> 51 编辑看板                                                                                                    | 全局样式 ~                                                         |
| 0 霉板1<br>0 移动调                                             | 2 0    | 開除有数                                                                                                    | 發展產片 上均有容易片                                                    |
| 前 图表<br>= 默认分类                                             | ~      | Arrow         Arrow         Arrow           Arrow         Vite         40           Arrow         Name         40           Arrow         Mass         40 | 基础样式         >           背景色         透明度         100         % |
| 日度能耗<br>1100000000000000000000000000000000000              |        | 200 m 1 2 2 2 2 2 2 2 2 2 2 2 2 2 2 2 2 2 2                                                                                                    | 2014 0<br>辺框 0 -> 第556 -> 王<br>教屋 155 TAB MAR                  |
| 9 组件                                                       | ~      | ARRO - ARRA - ARRA -                                                                                                    | 宽度 1002 高度 516                                                 |
| <ul> <li>▼ 文本</li> <li>■ 混動文本</li> <li>■ 按钮</li> </ul>     |        |                                                                                                    | 国立文 🌑 国立湾 🜑                                                    |
| <ul> <li>○ 时钟</li> <li>● 日期选择器</li> <li>■ 列奏语选器</li> </ul> |        |                                                                                                    | <b>図例 ~</b><br>显示素例 M                                          |
| ✓ 地图 ■ 实时报答                                                |        | исл.»<br><u>на вал вал вал бал ст вал</u><br>(1)<br>(1)<br>(1)<br>(1)<br>(1)<br>(1)<br>(1)<br>(1)                                                         | 李体 前回组 ~ ~ · · · · · · · · · · · · · · · · ·                   |
| <ul> <li>■ TAB标签</li> <li>■ 分割</li> </ul>                  |        |                                                                                                    | 組織 (685 ∨ 94体 )<br>位置 上 下 左 右                                  |
| □ 炬形<br>● 囲形                                               |        |                                                                                                    | 样式 ン                                                           |
| <ul> <li>边框0</li> <li>边框1</li> </ul>                       |        |                                                                                                    | 字体 断示师 🗸                                                       |
| ♥ 动态地图                                                     |        | O                                                                                                    | 大小 20 颜色 🖬                                                     |

#### 2、 手机端看板

操作步骤如下:

| 11 四表管理     | √ 看板管理 | 日 Q<br>新 一 微 | €〕 短制<br>× 删除 | ■ 粘貼<br>ニ 重复 | ◆ 撤销<br>◆ 重徴 | <b>≥ ≤ 5 0</b> •<br>T + ↓ & |  |  |  |  |  |
|-------------|--------|--------------|---------------|--------------|--------------|-----------------------------|--|--|--|--|--|
| √、 看板       |        |              |               |              |              |                             |  |  |  |  |  |
| ✓ ♥ PC請     | 6 🖬    |              |               |              |              |                             |  |  |  |  |  |
| 0 移动跳       | 1      |              |               |              |              |                             |  |  |  |  |  |
| <b>新 图表</b> | >      |              |               |              |              |                             |  |  |  |  |  |
| 9 组件        | >      |              |               |              |              |                             |  |  |  |  |  |
| ◎ 系統图表      | >      |              |               |              |              |                             |  |  |  |  |  |
| 🖪 企业图库 🌖    | >      |              |               |              |              |                             |  |  |  |  |  |
| ⑦ 项目图库 ●    | >      |              |               |              |              |                             |  |  |  |  |  |
|             |        |              |               |              |              |                             |  |  |  |  |  |
|             |        |              |               |              |              |                             |  |  |  |  |  |
|             |        |              |               |              |              |                             |  |  |  |  |  |
|             |        |              |               |              |              |                             |  |  |  |  |  |
|             |        |              |               |              |              |                             |  |  |  |  |  |
|             |        |              |               |              |              |                             |  |  |  |  |  |
|             |        |              |               |              |              |                             |  |  |  |  |  |
|             |        |              |               |              |              |                             |  |  |  |  |  |
|             |        |              |               |              |              |                             |  |  |  |  |  |
|             |        |              |               |              |              |                             |  |  |  |  |  |
|             |        |              |               |              |              |                             |  |  |  |  |  |

### 1.2.5 看板查看

#### 1、 电脑端查看报表

项目中心-->报表管理-->报表监控

| LOC    | 60                      |                                            |                      | ☆ ⊚ ⊘ ⊵₩₂ ⊥ ।                                 | E |
|--------|-------------------------|--------------------------------------------|----------------------|-----------------------------------------------|---|
| ଜ      | 项目中心 / 报表管理 / 看板管理      |                                            | 设备监控                 | 站拉 数据监控 报警监控 视频监控 项目编保 项目配置 报表管理 设备日志         |   |
| ●<br>▲ | 项目名称/BOXID Q T E        | <b>與板1</b>                                 |                      |                                               | 1 |
|        | 地区                      | <sup>①</sup> 2021-05-13 1' 至 2021-06-12 1' |                      | 进水压力 🖸 🖪                                      | 1 |
| •      | - %T\$                  | 日間 2021-05-12                              | 总用电量                 | 41-                                           | 1 |
| •      | - 907 H                 | 2021-05-13                                 | -15936.00            |                                               | н |
|        | 08号设备 🔶 🔶               | 2021-05-15                                 | -15907.00            | 40.                                           | н |
| 0      | - 广西计族自治区               | 2021-05-16                                 | -15971.00            |                                               | н |
|        | , millioning            | 2021-05-17                                 | 49681.00             | 4.0-1 1 1 1                                   | н |
|        | 广西第一幼儿园(二次供水0★          | 2021-05-18                                 | -15860.00            |                                               | н |
|        | - 湖北省                   | 2021-05-19                                 | -15854.00            | - 4.0-                                        | н |
| *      |                         | 2021-05-21                                 | -15768.00            |                                               | н |
|        | ● 恩麗-白马村11组泉站(二次 實      | 2021-05-22                                 | 49521.00             | 4.0-                                          | н |
| _      | <ul> <li>上海市</li> </ul> | 2021-05-23                                 | -15918.00            |                                               | н |
|        | 1                       | 2021-05-24                                 | -15848.00            | 4.0 -                                         | н |
|        | • / 法国                  | 2021-03-23                                 | -16091.00            |                                               | н |
| •      | <ul> <li>其它</li> </ul>  | 2021-05-27                                 | 49453.00             | 2021-05-13 2021-05-22 2021-05-31 2021-06-09   | н |
|        |                         | 2021-05-28                                 | -15893.00            | 2021 05 15 2021 05 22 2021 05 51 2021 00 05   | н |
| 8      |                         | 3031.06.30                                 | 16000.00             |                                               | н |
|        |                         | <b></b> 8                                  | 用电量                  |                                               | L |
|        |                         |                                            |                      | 4.9 1                                         | н |
|        |                         | 2021-06                                    | 15.64k               | 4k 4.8- 1 8 8 1 1                             | L |
|        |                         | 2021-05                                    | -99.60k              |                                               | L |
|        |                         |                                            |                      |                                               | н |
|        |                         | 2021-04                                    | 1451k                |                                               | L |
|        | 支户                      | 2021-03                                    | -5.60k               |                                               | L |
|        | 0.40                    | 2021-02                                    | 14.84k               |                                               | L |
|        | 578 ***                 |                                            |                      | 4.6- V V V                                    |   |
|        | 系统项目                    | 2021-01                                    | -33.02k              | 4.5                                           | L |
|        | +添加项目                   | -100.0k -80.0k -60.0k -40                  | .0k -20.0k 0.0 20.0k | k 2021-05-13 2021-05-22 2021-05-31 2021-06-09 |   |

### 2、 组态中查看报表

组态选择报表控件,选择需要显示的某一张看板,然后保存,在组态中查看。

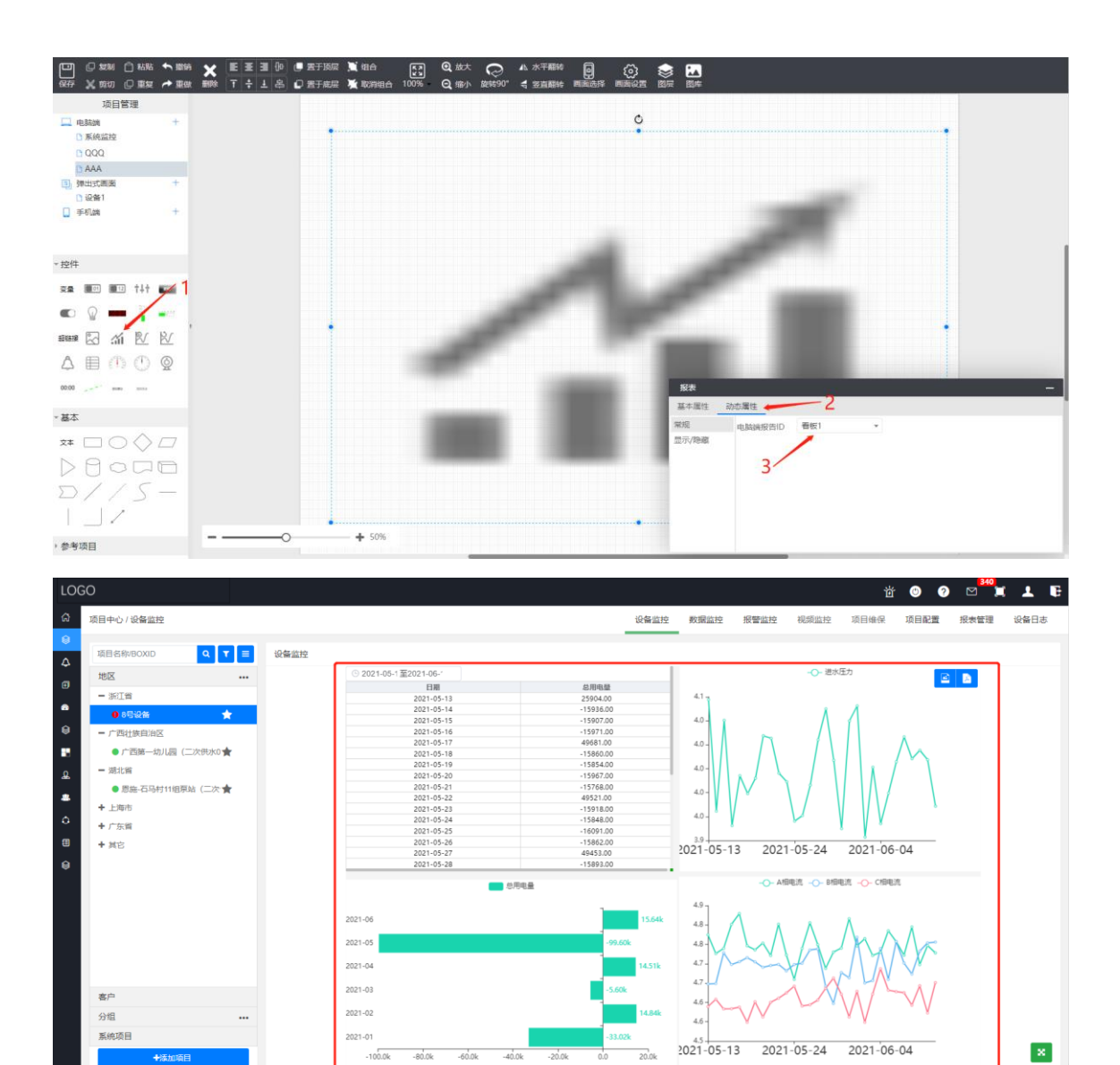

#### 3、 手机端查看报表

点击项目—>报表监控

| tte <sup>as</sup> al 1 | े <b>क कि</b>                | 12 - | 11:48   |
|------------------------|------------------------------|------|---------|
| 项目列                    | 列表                           |      | $\odot$ |
| \[                     | Q 项目名称/BOX ID/项目编号           |      | 搜索      |
| i?                     | 金沙县陶家寨1号(农污)<br>【报警洋情】进水数氢偏高 |      | *       |
| i?                     | 大桥头友好-灰灶(二次供水<br>02)         |      | *       |
| R                      | 8号设备<br>【报警详情】:进口水位缺水浮球动作    |      | *       |
| S?                     | 广西第一幼儿园(二次供水<br>02)          |      | *       |
| il.                    | 恩施-石马村11组泵站(二次供<br>水01)      |      | *       |
| i?                     | 换热站                          |      | *       |
| S?                     | 上海二次供<br>【报警详情】进口水位级水浮球动作    |      | *       |
| i?                     | 弘集智能控制器                      |      | *       |
| с <sup>р</sup>         | 农业大棚项目                       |      | *       |
| 余主页                    | 白马寺白来水厂(二次供水                 |      | 2. 我的   |

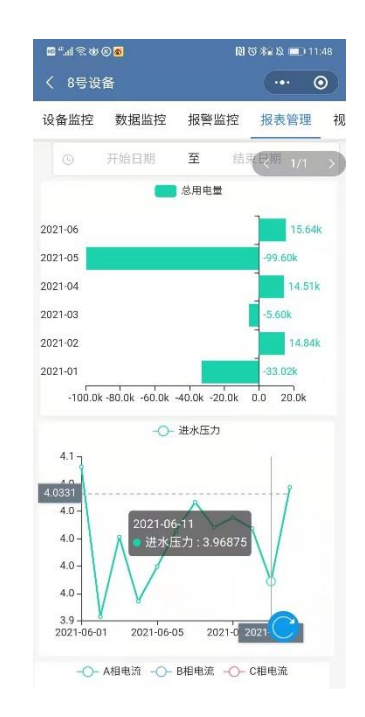

### 1.3 数据分析简单应用

下面按照图1.1的流程分别进行详细介绍

### 1.3.1 标签设置

如果要分析 100 个项目的产量、能耗、数据变化趋势等,则需要将 100 项目中对应的数 据取出来,然后按照对应关系进行处理。所以在处理数据前,先要对数据进行分类。分类的 方式就是将变量进行标签化标记。操作方式如下:

创建标签-->设置属性-->关联标签

### 【数据分析帮助手册】

| LOG | <del>S</del> O |                                    | 鲎   | © ? ⊠ ≒                                  | 1 B  |
|-----|----------------|------------------------------------|-----|------------------------------------------|------|
| ଜ   | 我的主页           |                                    |     | 看板管理                                     | 际签管理 |
| ۲   | 项目中心           |                                    |     |                                          |      |
| 4   | 报警管理           |                                    |     |                                          |      |
| €   | 模板管理           | 林浩洪型                               | 排序号 | 操作                                       |      |
| æ   | 数据分析           | □ 开始値 □ 氩穴値 □ 最大値 □ 平均値   ✓ 差値     | 0   | <b>编辑 </b>                               |      |
| 8   | 维保中心           | □ 开始值 □ 结束值 □ 最小值 □ 最大值 □ 平均值 ▼ 差值 | 0   | · 新田 · · · · · · · · · · · · · · · · · · |      |
|     | 应用中心           |                                    | 0   |                                          | - 1  |
| 2   | 客户管理           |                                    | 0   | 新田 新除                                    | - 1  |
| -   | 企业管理           | 开始值 结束值 最小值 最大值 平均值 差值             | 1   |                                          | - 1  |
| 0   | 运营管理           | 开始值   结束值   最小值   量大值   平均值     差值 | 1   | 编辑 删除                                    | - 1  |
| m   | SAD+           |                                    | 1   | 98502 BBR:                               | - 1  |
|     | SHET F EL AGA  |                                    | 2   | 90657 BDD0                               | - 1  |
| 8   | 第三方BOX接入       | 开始值                                | 3   | 9812 BBR                                 | - 11 |
|     |                | 开始値 🗸 結束値 最小値 🖌 最大値 🖌 平均値 差値       | 4   | 编辑 删除                                    |      |
|     |                | 开始值 结束值 最小值 最大值 ▼ 平均值 差值           | 5   | 编辑                                       |      |
|     |                | 开始值                                | 6   | 编辑 新家                                    |      |
|     |                | 开始值                                | 7   | 编辑 删除                                    |      |
|     |                | 开始值                                | 8   | 9810 BPP:                                |      |
|     |                | 开始值 结束值 最小值 ✔ 最大值 平均值 差值           | 9   |                                          |      |
|     |                |                                    | 10  |                                          | -    |

| LO     | GO       |        |                   | \$C1001=55 |      | ~     |     | © ? ⊠ <mark>340</mark><br>⊒ _         | L 🗉   |
|--------|----------|--------|-------------------|------------|------|-------|-----|---------------------------------------|-------|
| 3<br>0 |          |        |                   | 标签名称       | 产量   |       |     | 看板管理标签                                | 管理    |
| Ą      | 161<br>1 | ¥      |                   | 排序号        | 17   |       |     |                                       |       |
| ۲      | 序转       | 号 标签名称 | 标签类型              |            |      |       | 排序号 | 操作                                    |       |
| 6      | 1        | 运行时间   | 开始值 结束值 最小值       | -          |      | 取消 确定 | 0   | <b>須福 豊除</b>                          |       |
| 8      | 2        | 药量标签   | 开始值 结束值 最小值       | 最大值 平均值    | ✓ 差值 |       | 0   | (1)111 (1)111                         |       |
| 12     | 3        | 电能标签   | 开始值 结束值 最小值       | 最大值 平均值    | ✓ 差值 |       | 0   | (A)10                                 |       |
| 0      | 4        | 产量     | 开始值 结束值 最小值       | 最大值 平均值    | ✓ 差值 |       | 0   | 编组 删除                                 |       |
|        | 5        | 周鵬     | 开始值 结束值 最小值       | 最大值 平均值    | 差值   |       | 1   | SALL BIP:                             |       |
| -      | 6        | 用电量    | 开始值 结束值 最小值       | 最大值 平均值    | ✓ 差值 |       | 1   | 99111 BPR                             |       |
| 0      | 7        | 进水压力   | ✓ 开始値 ✓ 结束値   最小値 | 最大值 🔽 平均值  | 差值   |       | 1   | 96(L) (1970                           |       |
|        | 8        | 水箱水位   | 开始值 结束值 最小值       | 最大值 🔽 平均值  | 差值   |       | 2   | 98167 BPP                             |       |
| 0      | 9        | 出口压力   | 开始值 结束值 最小值       | 最大値 🗸 平均値  | 差值   |       | 3   | sitii BP?                             |       |
|        | 10       | 变频频率   | 开始値 🗸 結束値 🗌 最小値 🗸 | 最大值 🗸 平均值  | 差值   |       | 4   | satt BP?                              |       |
|        | 11       | 变频电流   | 开始值               | 最大值 🔽 平均值  | 差值   |       | 5   | SALE BP?                              |       |
|        | 12       | 1泵电流   | 开始值 结束值 最小值       | 最大值 🔽 平均值  | 差值   |       | 6   | SALL BIP?                             |       |
|        | 13       | 2泵电流   | 开始值 结束值 最小值       | 最大值 🗸 平均值  | 差值   |       | 7   | 5612 #P\$                             |       |
|        | 14       | A相电压   | 开始值 结束值 最小值 🔽     | 最大值 平均值    | 差值   |       | 8   | · · · · · · · · · · · · · · · · · · · |       |
|        | 15       | B相电压   | 开始值 结束值 最小值 🗸     | 最大值 平均值    | 差值   |       | 9   |                                       |       |
|        | 16       | C相电压   | 开始值 结束值 最小值 🗸     | 最大值 平均值    | 差值   |       | 10  | <b>5</b> • •, ©                       | 🍨 📟 🐁 |

标签属性同上 A1.1 变量属性名词解释

### 1.3.2 关联标签

将每个项目的变量和标签进行关联,数据分析的时候,通过标签就可以找到对应的变量数值

| LOG      | GO                                      |   |      |        |         |        |         |              |       |      |      |       |       | 道 💿    | ? ⊠ <sup>34</sup> | ×    | T I    |
|----------|-----------------------------------------|---|------|--------|---------|--------|---------|--------------|-------|------|------|-------|-------|--------|-------------------|------|--------|
| ය        | 项目中心 / 数据监控 / 实时数据                      |   |      |        |         |        |         |              | 设备监控  | 数据监控 | 报警监控 | 视频监控  | 项目维修  | R 项目配置 | t 报表管理            | l ið | 备日志    |
| <b>⊗</b> | 号设备 🤇 🍸                                 | 3 | 2日2日 | 尔·变量ID | ٩       | 收藏     | 变       | 量收藏          | •     |      |      |       |       |        |                   |      |        |
| •        | 地区 •                                    |   | 大志 3 | 是ID    | 变量名     | IO连接   | 变量类型    | 设备名 🖌        | 实时值   |      | 控制值  | 全部分 🖌 | 储存方 🖌 | 安全类 🖌  | 可读写 🖌             | 标签   |        |
| ß        | <ul> <li>浙江省</li> <li>0 8号设备</li> </ul> | * | •    | 0      | 进水压力    | VD6128 | float32 | Smart [BOX1] | 3.96  |      |      |       | 5分    |        | 读写                |      | ~      |
| 9        | - 其它                                    |   | •    | 1      | 水箱水位    | VD476  | float32 | Smart [BOX1] | 2.35  |      |      | -     | 5分    | -      | 读写                |      | ~      |
| •        | <ul> <li>10号设备</li> <li>5号设备</li> </ul> | * | •    | 2      | 设定压力    | VD1000 | float32 | Smart [BOX1] | 4.5   |      |      | -     | 不存储   |        | 读写                | -    | ~      |
| æ<br>28  |                                         |   | •    | 3      | 出口压力    | VD6140 | float32 | Smart [BOX1] | 4.96  |      |      |       | 5分    |        | 读写                |      | ~      |
| ٥        |                                         |   | •    | 4      | 变频器频率   | VD6108 | float32 | Smart [BOX1] | 37.09 |      |      |       | 5分    |        | 读写                |      | ~      |
| <b>=</b> |                                         |   | •    | 5 5    | 空烦器输出电压 | VW6012 | int16   | Smart (BOX1) | 376   |      |      |       | 5分    |        | 读写                |      | *      |
| 0        |                                         |   | •    | 7      | 1#泵状态   | VW508  | int16   | Smart (BOX1) | 1     |      |      |       | 不存储   |        | 读写                |      | *<br>* |
|          |                                         |   | •    | 8      | 2#泵状态   | VW510  | int16   | Smart [BOX1] | 1     | -    |      | -     | 不存储   | -      | 读写                |      | ~      |
|          |                                         |   | •    | 9      | 1#泵电流   | VD804  | float32 | Smart [BOX1] | 1.89  |      |      |       | 5分    |        | 读写                |      | ~      |
|          | 客户<br>分组 •                              |   | •    | 10     | 2#泵电流   | VD812  | float32 | Smart [BOX1] | 3.02  |      |      |       | 5分    |        | 读写                |      | ~      |
|          | 系统项目                                    |   | •    | 11     | A相电压    | VW450  | int16   | Smart [BOX1] | 379   |      | =    | -     | 5分    |        | 读写                |      | ~      |
|          | +添加项目                                   |   | •    | 12     | B相电压    | VW452  | int16   | Smart [BOX1] | 372   |      |      |       | 5分    |        | 读写                |      | × .    |

### 1.3.3 设置图表

可以对4类数据集合进行图表展示

项目数据、报警数据、历史数据、实时数据

新增图表—>选择数据集合—>拖拽维度—>拖拽变量—>选择图形样式—>点击预览—> 点击保存

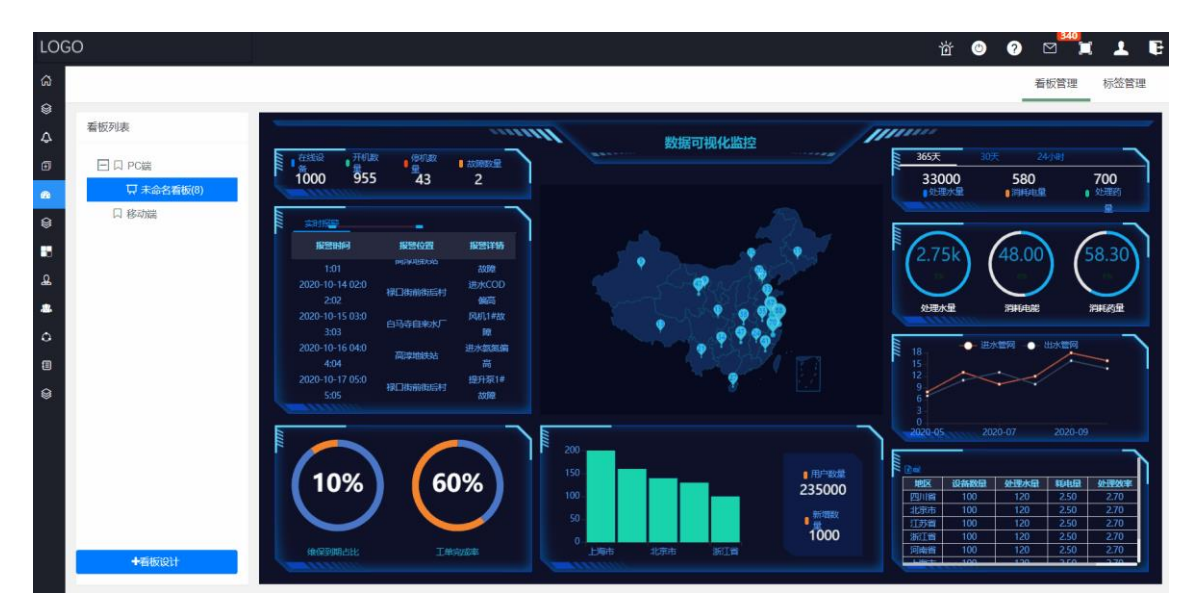

#### 1、 查看多个项目的同一个变量

2、 查看多个项目的状态

#### 【数据分析帮助手册】

| ● 広田大田       ● 小田       ● 小田                                                                                                    | ■ 图表管理 《八 看板管理           |                      |               |         |         |         |         |         |            |       |
|----------------------------------------------------------------------------------------------------|--------------------------|----------------------|---------------|---------|---------|---------|---------|---------|------------|-------|
| • ■ \$W 0.98         • ● \$P 0.18 2.81         • ● \$P 0.18 2.81         • ● \$P 0.18 2.81         • ● \$P 0.18 2.81         • ● \$P 0.18 2.81         • ● \$P 0.18 2.81         • • B 0.16         • • D 0.16         • • D 0.16         • D 0.16 <td< td=""><td>前 图表 🛛 🖸 🖻</td><td>多项目数据</td><td></td><td></td><td></td><td></td><td></td><td></td><td>图表</td><td></td></td<>                                                                                                    | 前 图表 🛛 🖸 🖻               | 多项目数据                |               |         |         |         |         |         | 图表         |       |
| * bigHdl         * tigsette         ≠ tigsette         ≠ tigsette         ≠ tigsette         * tigsette         * tigset                                                                                                    | ▼ ■ 默认分类 ● 多项目数据         | * 数据集合 历史数编          |               |         |         |         |         |         |            | ● ⊜ ₹ |
| * #80         * #80         * # 201 * 0 * * * * * * * * *           * #80         * # 201 * 0 * * * * * * * *         * * * * * * * * * * * * * * * * * * *                                                                                                    | 書 数据模型                   | ✓ * 图表名称 多项目数据       |               |         |         |         |         |         | hi: @ 40   | × 8 = |
| m     m     m </td <td>- 续度</td> <td>行维 项目名称</td> <td>) ≗   ¥</td> <td></td> <td></td> <td></td> <td></td> <td></td> <td>0</td> <td>AB01</td>                                                                                                    | - 续度                     | 行维 项目名称              | ) ≗   ¥       |         |         |         |         |         | 0          | AB01  |
|                                                                                                    | 市                        | 列線 月份   •   :        | k   Υ         |         |         |         |         |         |            |       |
| →         ⊕ 488         →         ⊕ 4968         ↓         ↓         ↓         ↓         ↓         ↓         ↓         ↓         ↓         ↓         ↓         ↓         ↓         ↓         ↓         ↓         ↓         ↓         ↓         ↓         ↓         ↓         ↓         ↓         ↓         ↓         ↓         ↓         ↓         ↓         ↓         ↓         ↓         ↓         ↓         ↓         ↓         ↓         ↓         ↓         ↓         ↓         ↓         ↓         ↓         ↓         ↓         ↓         ↓         ↓         ↓         ↓         ↓         ↓         ↓         ↓         ↓         ↓         ↓         ↓         ↓         ↓         ↓         ↓         ↓         ↓         ↓         ↓         ↓         ↓         ↓         ↓         ↓         ↓         ↓         ↓         ↓         ↓         ↓         ↓         ↓         ↓         ↓         ↓         ↓         ↓         ↓         ↓         ↓         ↓         ↓         ↓         ↓         ↓         ↓         ↓         ↓         ↓         ↓         ↓         ↓         ↓ <th< td=""><td>····· 项目名称<br/>····· 项目ID</td><td>特征选</td><td></td><td></td><td></td><td></td><td></td><td></td><td></td><td></td></th<>                                                                                                    | ····· 项目名称<br>····· 项目ID | 特征选                  |               |         |         |         |         |         |            |       |
| ● 時期         ● 「「」」」         ● 「」」」         ● 「」」」         ● 「」」」         ● 「」」」         ● 「」」」         ● 「」」」         ● 「」」」         ● 「」」」         ● 「」」」         ● 「」」」         ● 「」」」         ● 「」」」         ● 「」」」         ● 「」」」         ● 「」」」         ● 「」」」         ● 「」」」         ● 「」」」         ● 「」」」         ● 「」」」         ● 「」」」         ● 「」」」         ● 「」」」         ● 「」」」         ● 「」」」         ● 「」」」         ● 「」」」         ● 「」」」         ● 「」」」         ● 「」」」         ● 「」」」         ● 「」」」         ● 「」」」         ● 「」」」         ● 「」」」         ● 「」」」         ● 「」」」         ● 「」」」         ● 「」」」         ● 「」」」         ● 「」」」         ● 「」」」         ● 「」」」         ● 「」」」         ● 「」」」         ● 「」」」         ● 「」」」         ● 「」」」         ● 「」」」         ● 「」」」         ● 「」」」         ● 「」」」         ● 「」」」         ● 「」」」         ● 「」」」         ● 「」」」         ● 「」」」         ● 「」」」         ● 「」」」         ● 「」」」         ● 「」」」         ● 「」」」         ● 「」」」         ● 「」」」         ● 「」」」         ● 「」」」         ● 「」」」         ● 「」」」         ● 「」」」         ● 「」」」         ● 「」」」         ● 「」」」         ● 「」」」         ● 「」」」         ● 「」」」         ● 「」」」         ● 「」」」         ● 「」」」         ● 「」」」         ● 「」」」         ● 「」」」         ● 「」」」         ● 「」」」                                                                                                    | 设备名称<br>条件标签             | 变量 first(进水压)        | ):开始値)  皇   〜 |         |         |         |         |         |            |       |
|                                                                                                    | 时间<br>项目模板               | 6247 50.<br>501/2117 | <b>a</b>      |         |         |         |         |         |            |       |
| 回日日         回日日         回日         回日                                                                                                    | 所在城                      | 100415               |               |         |         |         |         |         |            |       |
| 日日         前日名参         潜水区少         潜水区少         潜水区 少         学         潜水区 少         学         第         第         1         第         1         第         1         第         1         第         1         第         1         1         1         1         1         1         1         1         1         1         1         1 <th1< th=""> <th1< th=""> <th1< th=""> <th< td=""><td></td><td></td><td>2021-01</td><td>2021-02</td><td>2021-03</td><td>2021-04</td><td>2021-05</td><td>2021-06</td><td></td><td></td></th<></th1<></th1<></th1<>                                                                                                    |                          |                      | 2021-01       | 2021-02 | 2021-03 | 2021-04 | 2021-05 | 2021-06 |            |       |
| 内部         10号266         0         0         0         0         0         0         0         0         0         0         0         0         0         0         0         0         0         0         0         0         0         0         0         0         0         0         0         0         0         0         0         0         0         0         0         0         0         0         0         0         0         0         0         0         0         0         0         0         0         0         0         0         0         0         0         0         0         0         0         0         0         0         0         0         0         0         0         0         0         0         0         0         0         0         0         0         0         0         0         0         0         0         0         0         0         0         0         0         0         0         0         0         0         0         0         0         0         0         0         0         0         0         0         0                                                                                                    |                          | 项目名称                 | 进水压力          | 进水压力    | 进水压力    | 进水压力    | 进水压力    | 进水压力    |            |       |
| 100         2間前         4.08         4.62         3.6         4.92         4.36         4.32           *         2間前         5号金属         0         0         0         0         0         0           *         運転加         5号金属         0         0         0         0         0         0           *         運転加力地線                                                                                                    | 月田                       | 10号设备                | 0             | 0       | 0       | 0       | 0       | 0       |            |       |
| Seleciar     Seleciar     Seleciar | ***** 和田                 | 2号项目                 | 4.98          | 4.62    | 3.6     | 4.92    | 4.36    | 4.32    |            |       |
| <ul> <li>金融経済</li> <li>7年間間</li> <li>4.3</li> <li>4.3</li> <li>4.4</li> <li>4.74</li> <li>4.57</li> <li>4.65</li> <li>4.54</li> <li>4.74</li> <li>4.57</li> <li>4.57<td>变量过滤</td><td>5号设备</td><td>0</td><td>0</td><td>0</td><td>0</td><td>0</td><td>0</td><td></td><td></td></li></ul>                                                                                                    | 变量过滤                     | 5号设备                 | 0             | 0       | 0       | 0       | 0       | 0       |            |       |
| 回転広力开始値         各時後着         4.8         3.66         3.6         4.54         4.78         4.29           一振気力力指値         上場二次県         3.11         4.97         3.84         4.74         4.57         4.65                                                                                                    | ▼ 支量标签                   | 7号项目                 | 4.3           | 4.3     | 4.3     | 4.3     | 4.3     | 4.3     |            |       |
| 正地互力地推动     上旬     2.11     4.97     3.84     4./4     4.57     4.65                                                                                                    | 进水压力:开始值                 | 8号设备                 | 4.8           | 3.66    | 3.6     | 4.54    | 4.78    | 4.29    |            |       |
|                                                                                                    | 进水压力:结束值                 | 上海二次供                | 3.11          | 4.97    | 5.84    | 4./4    | 4.57    | 4.65    |            |       |
|                                                                                                    |                          | 共 6 条 30 条/页 ~       | < 1 > 前祖      | 1页      |         |         |         |         | <u>l</u> ≩ |       |
|                                                                                                    | 交须须率结束值<br>交须须率最大值       |                      |               |         |         |         |         |         |            |       |

#### 3、 查看多个项目的报警

| 图表管理                    | 會理    |                                               |                |
|-------------------------|-------|-----------------------------------------------|----------------|
| 前 图表                    | 8 8 8 | 多项目状态                                         | 图表             |
| ▼■ 默认分类 ● 多项目数据 ● 多项目数据 |       | * 数据集合 「20130編 ~ )                            |                |
| 3 数据模型                  | ~     | * 原料化材 手用目化的<br>行後 用目品内 0 ▲ ▼ 用目状的 0 ▲ ▼      | 🖄 🍘 🗰 🎽 oli, 🖬 |
| ↓ 違度<br>项目名称<br>项目名称    |       | 79k                                           | (7)            |
| 项目ID<br>项目模板<br>音       |       | 勝為                                            |                |
| 市 区/县                   |       |                                               |                |
| 所在或<br>项目状态<br>创建时间     |       |                                               |                |
| 出厂日期                    |       | 1 a                                           |                |
| 投产日期                    |       | 項目名称 項目状态                                     |                |
| 质保开始                    |       | 自马寺自来水厂(二次供水02)) 正常                           |                |
| 市田は                     |       | 西宁曹桂园(二次供水01) 正常                              |                |
| ROVID                   |       | 金沙县陶家寨1号(农厅) 报管                               |                |
| BOXID                   |       | 25/11                                         |                |
| BOX名称                   |       |                                               |                |
| BOX状态                   |       | 8<br>                                         |                |
| 安量标签                    |       | 1 (2) (2) (2) (2) (2) (2) (2) (2) (2) (2)     |                |
| → 中间交量                  | + 2 8 | (川川県なら) (上米<br>  山口の) (川川県なら) (上米             |                |
| BOX                     |       |                                               |                |
|                         |       | ムー 100次でつ 200項<br>アンルナ型活用 200月                |                |
|                         |       |                                               |                |
|                         |       |                                               |                |
|                         |       | 2011年1月11日 11日 11日 11日 11日 11日 11日 11日 11日 11 |                |
|                         |       | Preside (presspecified)                       |                |

### 1.3.4 设置看板

新增看板—>将图表添加到看板—>设置样式—>保存并查看 操作步骤如下:

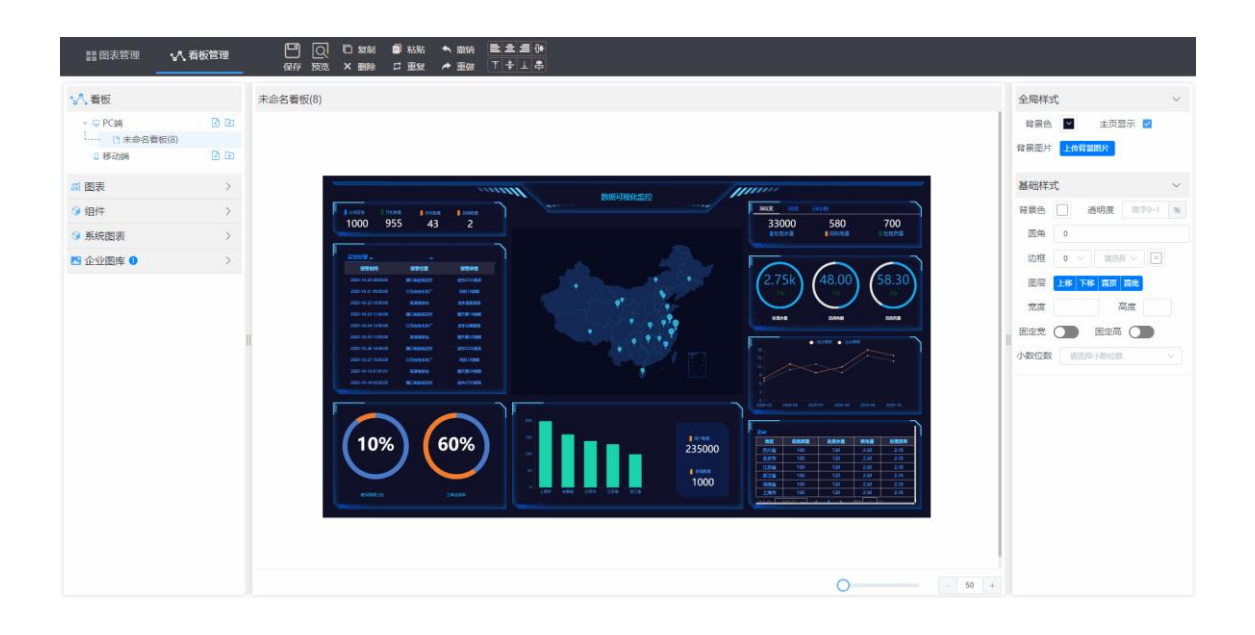

### 1.3.5 看板查看以及大屏展示

#### 1、 在数据分析菜单以列表形式查看

| LOG      | 6 <b>0</b> |     |        |                        |              |         |               |                          |         |      |                     |                                                       | й © ?                                                                                                    | ⊠ <mark>340</mark> | ⊥ €  |
|----------|------------|-----|--------|------------------------|--------------|---------|---------------|--------------------------|---------|------|---------------------|-------------------------------------------------------|----------------------------------------------------------------------------------------------------|--------------------|------|
| a        |            |     |        |                        |              |         |               |                          |         |      |                     |                                                       |                                                                                                    | 看板管理               | 标签管理 |
| •        | 素紙別本       |     |        |                        |              |         |               |                          |         |      | Connects            | 120 / 4                                               | and the second second s | 17.474             |      |
| 4        | - 10/ 34N  |     |        | 项目名称                   |              |         | 1             | 反管详结                     |         |      | 100100100           | 現日百钟                                                  | 18:10:17:10                                                                                                    | 530.0019           |      |
|          |            |     |        | 2号项目                   |              |         | 进口压力过         | さ低/进口水位过信                | E       |      | 2021-06-12 08:00:00 | 合沙長限家産1号 (农活)                                         | 进水总确偏高                                                                                                    | 1                  |      |
| Ð        | LI 口 PC端   |     |        | 10.00                  |              |         | 進口水           | 这缺水浮球动作<br>1000年日中間1月1日  |         |      |                     |                                                       |                                                                                                    |                    |      |
| ~        | 只 未命答看板(9) |     |        | /专项日                   |              |         | (田田内)<br>(田内) | 210/世山水坦210<br>内線水道線的作   | 5       |      | 2021-06-12 08:00:00 | 送沙長陶家康1号(衣(5))                                        | 退水COD構築                                                                                                    | 1                  |      |
| -        |            |     |        | 8号设备                   |              |         | 进口压力法         | t低/进口水位过信                | E       |      | 2021-06-12 08:00:00 | 8号设备                                                  | 进口水位陡水渐球动作                                                                                                    | 1                  |      |
| 8        | 只未茚名曾敬(5)  |     |        |                        |              |         | 进口水的          | 这缺水源琼动作                  |         |      | 2021-06-12 08:00:00 | F第二次供                                                 | 洋口圧力は低/洋口水位は低                                                                                                    | 1                  |      |
|          | 口 移动端      |     |        | 上海二次供                  |              |         | 进口压力过         | は低/进口水位过信                | E       |      |                     | 2.4=2.01                                              | Automatic stating faither range in                                                                                                    |                    |      |
|          |            |     |        | 1112/8/A-30-25         |              |         | 通口水           | 空疏水序球动作<br>具要thile       |         |      | 2021-06-12 08:00:00 | 2号项目                                                  | 进口水检缺水浮球动作                                                                                                    | 1                  |      |
| 0        |            |     | 清      | 内接触3000 目<br>第市商運村大坝() | <b>(</b> )号) |         | 100           | 49.94204¥<br>升票1#故障      |         |      | 2021-06-12 08:00:00 | 清镇市高温村大坝 (农港)                                         | 风机1#故障                                                                                                    | 1                  |      |
| <u>*</u> |            |     |        |                        |              |         | 通3<br>进2      | 升駅2#故障<br>KCOD傷窩         |         |      | 2021-06-12 08:00:00 | 清镇市高堡村大坝 (农汚)                                         | 进水总磷偏高                                                                                                    | 1                  |      |
| *        |            |     |        |                        |              |         | (E)           | 大日間演奏                    |         |      | 2021-06-12 08:00:00 | 金沙長陶家寮1号 (农运)                                         | 揭升聚1#故障                                                                                                    | 1                  |      |
| ٥        |            |     |        |                        |              |         | )#3<br>[2]    | 7.第1月1月1日<br>月11日 年33月2章 |         |      | 2021-06-12 08:00:00 | 金沙县陶家寮1号 (初词)                                         | 风机1#故障                                                                                                    | 1                  |      |
| •        |            |     | 金      | 沙县陶家寮1号(1              | (1月)         |         | 提:            | 升泵1≠故障<br>升票2#故障         |         |      | 2021-06-12 08:00:00 | 上海二次供                                                 | 进口水位缺水浮球动作                                                                                                    | 1                  |      |
| ~        |            |     |        |                        |              |         |               |                          |         | Dec. |                     |                                                       |                                                                                                    |                    |      |
|          |            |     |        | 2021-01                | 2021-02      | 2021-03 | 2021-04       | 2021-05                  | 2021-06 | 10 m |                     | 百日文章                                                  |                                                                                                    | 150142             |      |
|          |            |     | 项目名称   | 进水压力                   | 进水压力         | 进水压力    | 进水压力          | 进水压力                     | 进水压力    |      |                     | 白马春自来水厂(二次供水)                                         | 2) )                                                                                                    | 正常                 |      |
|          |            |     | 10号设备  | 0.00                   | 0.00         | 0.00    | 0.00          | 0.00                     | 0.00    |      |                     | 西中碧林园 (二次供水0)                                         |                                                                                                    | 正常                 | _    |
|          |            |     | 2号项目   | 4.98                   | 4.62         | 3.60    | 4.92          | 4.36                     | 4.32    |      |                     | 金沙县牌家寨1号 (农港                                          | 1                                                                                                    | 报祭                 |      |
|          |            |     | 5号设备   | 0.00                   | 0.00         | 0.00    | 0.00          | 0.00                     | 0.00    |      |                     | 2号项目                                                  |                                                                                                    | 报警                 |      |
|          |            |     | 7号项目   | 4.30                   | 4.30         | 4.30    | 4.30          | 4.30                     | 4.30    |      |                     | 上海二次供                                                 |                                                                                                    | 报警                 |      |
|          |            |     | 8중앉음   | 4.80                   | 3.66         | 3.60    | 4.54          | 4.78                     | 4.29    |      |                     | 8号设备                                                  |                                                                                                    | 报答                 |      |
|          |            |     | 上海二次県  | 3.11                   | 4.97         | 3.84    | 4,74          | 4.57                     | 4.05    |      |                     | 对接续给设备                                                |                                                                                                    | 报警                 |      |
|          |            | 共6条 | 30条页 、 | < 1                    | > 前往         | 1 页     |               |                          |         |      |                     | 高序地統站 (預制原站)                                          |                                                                                                    | 正常                 |      |
|          |            |     |        |                        |              |         |               |                          |         |      |                     | kinco                                                 |                                                                                                    | 故障                 |      |
|          |            |     |        |                        |              |         |               |                          |         |      |                     | 安盘子链接平台                                               |                                                                                                    | 故地                 |      |
|          |            |     |        |                        |              |         |               |                          |         |      |                     | 农业大棚项目                                                |                                                                                                    |                    |      |
|          |            |     |        |                        |              |         |               |                          |         |      |                     | 思惑-白马村11组原站(二次)                                       | 9K01)                                                                                                    | 正常                 |      |
|          |            |     |        |                        |              |         |               |                          |         |      |                     | 3477.76                                               |                                                                                                    | 止寒                 |      |
|          |            |     |        |                        |              |         |               |                          |         |      |                     | ほこの創造信行(預制第3                                          | £)                                                                                                    | 正常                 |      |
|          |            |     |        |                        |              |         |               |                          |         |      |                     | 5号父皇<br>(唐)(唐)(帝)(帝)(帝)(帝)(帝)(帝)(帝)(帝)(帝)(帝)(帝)(帝)(帝) | A                                                                                                    | 日本                 | _    |
|          |            |     |        |                        |              |         |               |                          |         |      |                     | (2011)<br>市田町 (2011)<br>市田町 (2011)                    | 7                                                                                                    | 10.90              |      |
|          | ◆看板设计      |     |        |                        |              |         |               |                          |         |      |                     | / 四周一初月間(二次例示<br>十個別(加賀)(二次例示)                        | 02)                                                                                                    | 128                |      |
|          |            |     |        |                        |              |         |               |                          |         |      |                     | ATTRACK-DOI (_//HD                                    | ive (                                                                                                    | 10.46              |      |

#### 2、 在企业大屏查看

在看板设计中,右上角勾选主页展示,则可以在我的主页中展示

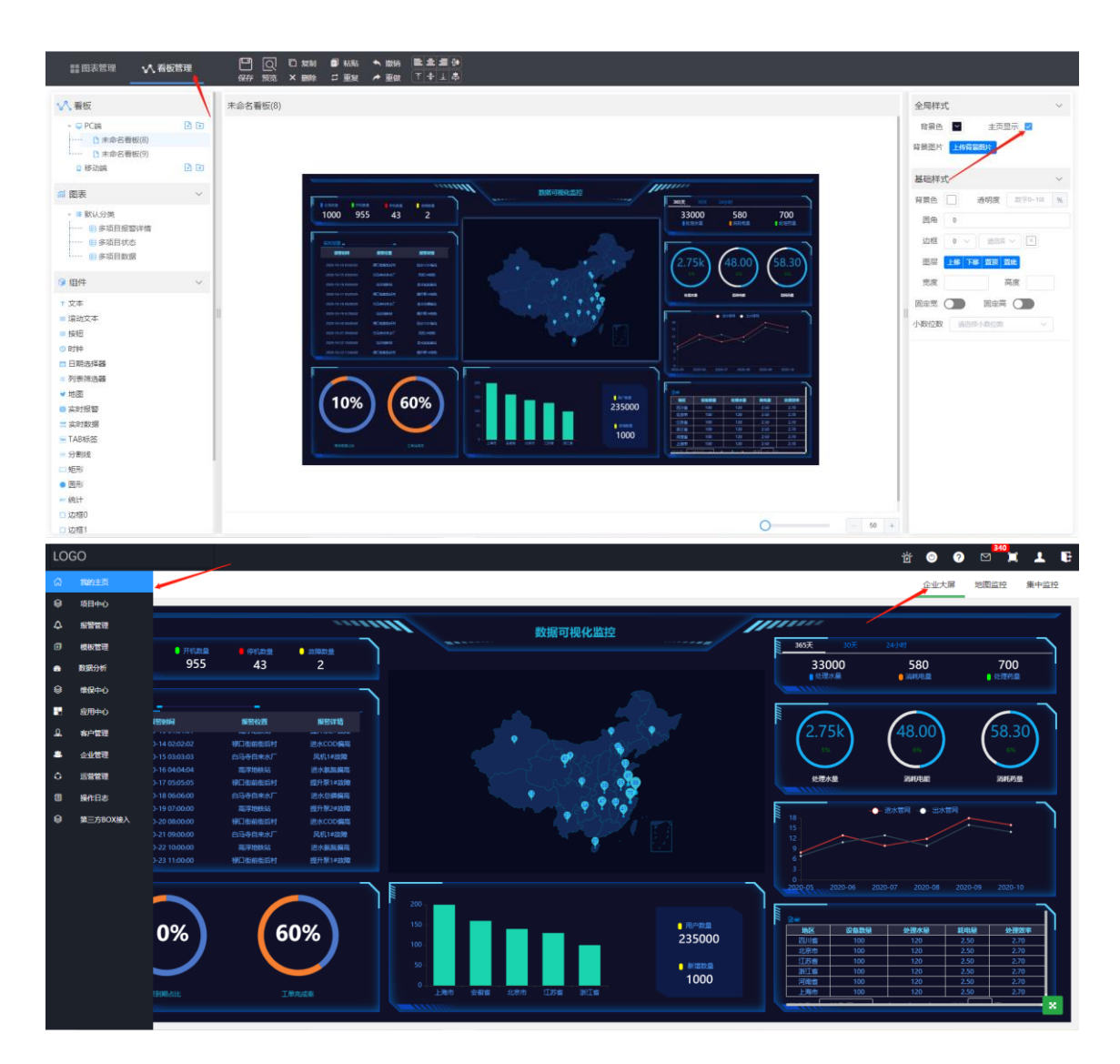

# 二. 数据分析全面介绍

### 2.1 图表管理界面

### 2.1.1 名词解释

|                                                                                                    | 板管理         |                                                       |                          |             |         |         |         |         |    |        |       |       |
|----------------------------------------------------------------------------------------------------|-------------|-------------------------------------------------------|--------------------------|-------------|---------|---------|---------|---------|----|--------|-------|-------|
| 高 图表                                                                                                    | 2 0         | 多项目数据                                                 |                          |             |         |         |         |         | 图表 |        |       |       |
| <ul> <li>■ 默认分类</li> <li>● 多项目报警详情</li> <li>● 多项目状态</li> <li>■ 多项目数据</li> </ul>                                                                                                    | 1           | * 数据集合 历史政振<br>* 图表名称 多项目数据                           |                          |             |         |         |         |         |    | ih (   |       | ₹     |
| 3 数据模型                                                                                                    | 2           | 行機 項目名称 ◆                                             | ± T                      |             |         |         |         |         | 0  | -147 g | × 046 | 4,801 |
| <ul> <li>- 健康</li> <li>- 第</li> <li>市</li> <li>下市</li> <li>区/母</li> <li>- 项目名称</li> <li>- 项目名称</li> <li>- 受給名称</li> <li>- 受給和</li> <li>- 受給</li> <li>- 受給</li> <li>- 受給</li> <li>- 受給</li> <li>- 受給</li> <li>- 受給</li> <li>- 受用機能</li> </ul> | 3<br>4<br>5 | 70% 月合 6 点<br>(特徴)<br>文量 fmt(世永広力<br>(47) 現成<br>一 現成区 | х   т<br>Этна(8)   ≜   ∨ |             |         |         |         |         |    |        |       |       |
|                                                                                                    |             |                                                       | 2021-01                  | 2021-02     | 2021-03 | 2021-04 | 2021-05 | 2021-06 |    |        |       |       |
| Dates                                                                                                    |             | 项目名称                                                  | 进水压力                     | 进水压力        | 进水压力    | 进水压力    | 进水压力    | 进水压力    |    |        |       |       |
| H2100                                                                                                    |             | 10号设备                                                 | 0                        | 0           | 0       | 0       | 0       | 0       |    |        |       |       |
| 日用                                                                                                    |             | 2号项目                                                  | 4.98                     | 4.62        | 3.6     | 4.92    | 4.36    | 4.32    |    |        |       |       |
| 月份                                                                                                    |             | 5号设备                                                  | 0                        | 0           | 0       | 0       | 0       | 0       |    |        |       |       |
| ***** 年份                                                                                                    |             | 7号项目                                                  | 4.3                      | 4.3         | 4.3     | 4.3     | 4.3     | 4.3     |    |        |       |       |
| 交量过滤                                                                                                    |             | 8号设备                                                  | 4.8                      | 3.66        | 3.6     | 4.54    | 4.78    | 4.29    |    |        |       |       |
| > 变量标签<br>进水压力:将始值<br>进水压力:将来值<br>进水压力:将来值<br>进水压力:平均值<br>小箱水位:平均值<br>出口压力:平均值                                                                                                    |             | 上海二次供<br>共6条 30条/页 ∨                                  | 3.11<br>< 1 > 前往         | 4.97<br>1 页 | 3.84    | 4.74    | 4.57    | 4.65    |    |        |       |       |

#### 1、 数据集合

系统将数据分为4类:

报警数据: 在配置软件里面设置的报警

项目数据:项目本身的数据,例如,项目状态、项目位置、项目信息等等

历史数据: 在配置软件中存储的变量

实时数据: 在配置软件中添加的变量

2、 行维

| ■ 图表管理 小八 看得       | 板管理   |                |                  |         |      |   |       |       |   |          |
|--------------------|-------|----------------|------------------|---------|------|---|-------|-------|---|----------|
| Ⅲ 图表               | 8 🖿 🔞 | 图表名称           |                  |         |      |   | 图表    |       |   |          |
| ✓ ■ 默认分类 ■ 实项目报题详续 |       | * 数据集合 历史数     | <u>ه</u> ۷       |         |      |   |       |       |   |          |
| 8项目状态              |       |                |                  |         |      |   |       | á hla | C |          |
| ■多项目数据             |       | * 图表名称         |                  |         |      |   | 100 0 |       | - | 8 -      |
|                    |       | 行维 年份          | \$ ± ▼ 月份 \$ ± ▼ |         |      |   |       | y -11 | ~ | 0~6 4.80 |
| 数据模型               | ~     |                |                  |         |      |   | (1)   |       |   |          |
| - 信度               |       | 列维             |                  |         |      |   |       |       |   |          |
| ···· 11            |       |                |                  |         |      |   |       |       |   |          |
| 市                  |       | 筛选             |                  |         |      |   |       |       |   |          |
| 区/县                |       |                |                  |         |      |   |       |       |   |          |
| ···· 项目名称          |       | 交服 first(进     | 水压力:开始值)   叁   🗸 |         |      |   |       |       |   |          |
| 项目ID               |       |                |                  |         |      |   |       |       |   |          |
| ····· 设备名称         |       | 0649           | SUR              |         |      |   |       |       |   |          |
| 条件标签               |       | 预览区            |                  |         |      |   |       |       |   |          |
| 时间                 |       |                |                  |         |      |   |       |       |   |          |
| 项目模板               |       | X              |                  | EI/9    | ##6  | h |       |       |   |          |
| 所在城                |       | 2021           |                  | 2021-01 | 3.11 |   |       |       |   |          |
| 町段                 |       |                |                  | 2021-02 | 4.97 |   |       |       |   |          |
| 日期                 |       |                |                  | 2021-03 | 3.84 |   |       |       |   |          |
| 月份                 |       |                |                  | 2021-04 | 4.74 |   |       |       |   |          |
| 年份                 |       |                |                  | 2021-05 | 4.57 |   |       |       |   |          |
| SCHELOW            |       | #6条 20条/雨      |                  | 001100  | 4.05 |   |       |       |   |          |
| * 史堂初西             |       | A 9 2 30 20 (M | · mu I 贝         |         |      |   |       |       |   |          |
| 进水压力计增值            |       |                |                  |         |      |   |       |       |   |          |
| 进水压力 塔宋值           |       |                |                  |         |      |   |       |       |   |          |
| 立ち立力に下均温           |       |                |                  |         |      |   |       |       |   |          |
| 小帽水位半均值            |       |                |                  |         |      |   |       |       |   |          |
| 山山江八千月間            |       |                |                  |         |      |   |       |       |   |          |
|                    |       |                |                  |         |      | _ | -     |       |   | 17:45    |

和 EXCEL 一样的行和列一样,如果将某几个属性拖拽到行维上,这几个属性排在一行

#### 3、 列维

和 EXCEL 一样的行和列一样,如果将某几个属性拖拽到列维上,这几个属性排在一个列

| 育 医表                              | 8 🖬 8  | 图表名称          |              |         |         |         |         | 图表       |               |     |
|-----------------------------------|--------|---------------|--------------|---------|---------|---------|---------|----------|---------------|-----|
| ✓ ■ 默认分类 ● 冬项目报警详情                |        | * 数据集合 历史数据   |              |         |         |         |         |          |               |     |
| ····· ■ 多项目状态                     |        |               |              |         |         |         |         |          |               | 9 💆 |
| ● 多项目数据                           |        | * 图表名称        |              |         |         |         |         | 1.0 m at | - 34 <i>d</i> | 8 = |
|                                   |        | 行维            |              |         |         |         |         | L (20)   | 26 04         | 0   |
| 数据模型                              | $\sim$ |               |              |         |         |         |         | 0        |               |     |
| - 信度                              |        | 列维 月份 • ;;    | 金 〒 年份 0 金 〒 |         |         |         |         |          |               |     |
| · · · · · · · · · · · · · · · · · |        |               |              |         |         |         |         |          |               |     |
| 市                                 |        | 筛选            |              |         |         |         |         |          |               |     |
|                                   |        |               |              |         |         |         |         |          |               |     |
| 项目名称                              |        | 安量 first(进水压) | 5:开始値) 盒  〜  |         |         |         |         |          |               |     |
| 项目ID                              |        |               |              |         |         |         |         |          |               |     |
| 设备名称                              |        | (R77 50       | ā            |         |         |         |         |          |               |     |
| 条件标签                              |        | 初期反           |              |         |         |         |         |          |               |     |
| 时间                                |        | 1003685       |              |         |         |         |         |          |               |     |
| ····· 项目模板                        |        |               |              |         |         |         |         |          |               |     |
| 所在域                               |        | 2021-01       | 2021-02      | 2021-03 | 2021-04 | 2021-05 | 2021-06 |          |               |     |
| ettig                             |        | 2021          | 2021         | 2021    | 2021    | 2021    | 2021    |          |               |     |
| 日期                                |        | 3.11          | 4.97         | 3.84    | 4.74    | 4.57    | 4.65    |          |               |     |
| 月份                                |        | 共1条 30条/页 🗸   | < 1 > 前往 1   | 页       |         |         |         |          |               |     |
| 年份                                |        |               |              |         |         |         |         |          |               |     |
| 变量过滤                              |        |               |              |         |         |         |         |          |               |     |
| ▼ 支量标签                            |        |               |              |         |         |         |         |          |               |     |
| 进水压力:开始值                          |        |               |              |         |         |         |         |          |               |     |
| 进水压力:结束值                          |        |               |              |         |         |         |         |          |               |     |
| 进水压力:平均值                          |        |               |              |         |         |         |         |          |               |     |
| 水箱水位:平均值                          |        |               |              |         |         |         |         |          |               |     |
| 出口压力:平均值                          |        |               |              |         |         |         |         |          |               |     |

#### 4、 筛选

筛选前:有6个月的数据

### 【数据分析帮助手册】

| ■ 招表管理 小八 看板管理                                                                 |                                          |                                                    |                             |                 |                          |                            |                              |           |       |   |        |
|--------------------------------------------------------------------------------|------------------------------------------|----------------------------------------------------|-----------------------------|-----------------|--------------------------|----------------------------|------------------------------|-----------|-------|---|--------|
| 前 图表<br>マ Ⅲ 飲い分类<br>・・・・● 多项目报警评情<br>・・・・● ● 承項目报答评情                           | <ul> <li></li></ul>                      | E v                                                |                             |                 |                          |                            |                              | Bak       | i bha | ¢ | @ ₹    |
| <ul> <li>● 多项目数据</li> <li>● 数据模型 ~</li> </ul>                                  | 行维月日日                                    | τ  ±  ≎                                            |                             |                 |                          |                            |                              | i≊ @<br>⊘ | #     | × | A 4801 |
| ★ 備度<br>市<br>市<br>区/長<br>近日永浜                                                  |                                          | ※ ◆ ≗ ▼                                            |                             |                 |                          |                            |                              |           |       |   |        |
| スロロ Willy<br>項目ID<br>                                                          | - 预览区                                    | 5025 SALAS   =   + + + + + + + + + + + + + + + + + |                             |                 |                          |                            |                              |           |       |   |        |
| <ul> <li>可可</li> <li>項目機振</li> <li>所在域</li> </ul>                              | De<br>F0                                 | 10号设备<br>进水压力                                      | 2号项目<br>进水压力                | 5号设备<br>进水压力    | 7号项目<br>进水压力             | 8号设备<br>进水压力               | 上海二次供                        |           |       |   |        |
| <ul> <li>町取</li> <li>日期</li> <li>月份</li> <li>年份</li> </ul>                     | 2021-01<br>2021-02<br>2021-03<br>2021-04 | 0<br>0<br>0<br>0                                   | 4.98<br>4.62<br>3.6<br>4.92 | 0 0 0 0 0 0 0 0 | 4.3<br>4.3<br>4.3<br>4.3 | 4.8<br>3.66<br>3.6<br>4.54 | 3.11<br>4.97<br>3.84<br>4.74 |           |       |   |        |
| 交換計論<br><ul> <li>交量标签</li> <li>进水压力开始值</li> </ul>                              | 2021-05<br>2021-06<br>共6条 30条/页 ∨        | 0<br>0<br>< 1 > 1                                  | 4.36<br>4.32<br>前往 1 页      | 0               | 4.3<br>4.3               | 4.78<br>4.29               | 4.57<br>4.65                 |           |       |   |        |
| <ul> <li>进火压力结束值</li> <li>进火压力平均值</li> <li>水箱火位平均值</li> <li>出口压力平均值</li> </ul> |                                          |                                                    |                             |                 |                          |                            |                              |           |       |   |        |

#### 经过如下操作

| ■ 图表管理 🛛 🔨 看板管     | 理     |                |                 |        |      |      |      |       |       |     |     |        |
|--------------------|-------|----------------|-----------------|--------|------|------|------|-------|-------|-----|-----|--------|
| <b>益 图表</b>        | 8 0 0 | 图表名称           |                 |        |      |      |      |       | 图表    |     |     |        |
| ✓ ■ 默认分类 ● 多项目报答详情 |       | * 数据集合 历       | 史数据             |        |      |      |      |       |       | hla | •   |        |
| 多项目状态              |       | * 图表名称         |                 |        |      |      |      |       |       |     |     | , i    |
| ` ● 多项目数据          |       |                |                 |        |      |      |      |       | 🖄 🌚   | 42  | × 4 | A 4801 |
| 🎦 数据模型             | ~     | 行维 月           | 8 ¢ <u>≄</u> ₹  |        |      |      |      |       | 0     |     |     |        |
| - 炮度               |       | 列编项            | 目名称 🔍 🛋 👅       |        |      |      |      |       |       |     |     |        |
| 宿                  |       | 筛选             |                 |        |      |      |      |       |       |     |     |        |
| ····· 区/县          |       | 安康 65          | が非水圧力・开始値)(金) し |        |      |      |      |       |       |     |     |        |
| 项目ID               |       |                |                 |        |      |      |      |       |       |     |     |        |
| 设备名称               |       | (R)            | ¥ 预成            |        |      |      |      |       |       |     |     |        |
| 条件标签               |       |                |                 |        |      |      |      |       |       |     |     |        |
| B寸间                |       | 预递区            |                 |        |      |      |      |       |       |     |     |        |
| 项目模板               | 5     | 1 <del>-</del> |                 |        |      |      |      |       |       |     |     |        |
| 所在城                |       |                | 10号设备           | 2号项目   | 5号设备 | 7号项目 | 8号设备 | 上海二次供 |       |     |     |        |
| B159               |       | 月份             | 进水压力            | 进水压力   | 进水压力 | 进水压力 | 进水压力 | 进水压力  |       |     |     |        |
| D18                |       | 2021-01        | 0               | 4.98   | 0    | 4.3  | 4.8  | 3.11  |       |     |     |        |
|                    |       | 2021-02        | 0               | 4.62   | 0    | 4.3  | 3.66 | 4.97  |       |     |     |        |
| 月田                 |       | 2021-03        | 0               | 3.6    | 0    | 4.3  | 3.6  | 3.84  |       |     |     |        |
| ***** 年份           |       | 2021-04        | 0               | 4.92   | 0    | 4.3  | 4.54 | 4.74  |       |     |     |        |
| 变量过滤               |       | 2021-05        | 0               | 4.36   | 0    | 4.3  | 4.78 | 4.57  |       |     |     |        |
| ✓ 交量标签             |       | 2021-06        | 0               | 4.32   | 0    | 4.3  | 4.29 | 4.65  |       |     |     |        |
| 进水压力:开始值           |       | 共6条 30条/页      | ✓ < 1 >         | 前往 1 页 |      |      |      |       |       |     |     |        |
| 进水压力:结束值           |       |                |                 |        |      |      |      |       |       |     |     |        |
| 进水压力-平均值           |       |                |                 |        |      |      |      |       |       |     |     |        |
| 小田小小田小店            |       |                |                 |        |      |      |      |       |       |     |     |        |
| 小雨小江之干均用           |       |                |                 |        |      |      |      |       | La la |     |     |        |
| 出口压力:半均值           |       |                |                 |        |      |      |      |       |       |     |     |        |

筛选后:有4个月的数据

| ■ 関表管理                                                                                                    | 板管理 |                                                                  |                                         |                             |                        |                            |                             |                               |     |       |   |     |       |
|----------------------------------------------------------------------------------------------------|-----|------------------------------------------------------------------|-----------------------------------------|-----------------------------|------------------------|----------------------------|-----------------------------|-------------------------------|-----|-------|---|-----|-------|
| ‴ 图表                                                                                                    | 2 1 | 图表名称                                                             |                                         |                             |                        |                            |                             |                               | 图表  |       |   |     |       |
| ✓ ■ 默认分类 ● 多项目报答详情                                                                                                    |     | * 数据集合 历史题                                                       | - HR                                    |                             |                        |                            |                             |                               | E L | < bla | • |     | ¥     |
| ● 多项目状态                                                                                                    |     | * 图表名称                                                           |                                         |                             |                        |                            |                             |                               |     | - mi  |   | .8  | _     |
| 約据模型                                                                                                    | ~   | 行维 月份                                                            | ¢   ±   τ                               |                             |                        |                            |                             |                               |     | y     |   | 949 | 4,801 |
| - 维度                                                                                                    |     | 列维 項目名                                                           | ③ ○ ○ ○ ○ ○ ○ ○ ○ ○ ○ ○ ○ ○ ○ ○ ○ ○ ○ ○ |                             |                        |                            |                             |                               |     |       |   |     |       |
| 第         第           C/B         C/B           C/B         2/B           20/B         2/B           20/B         2/B |     | 構造 月会<br>支量 fist@<br>研究<br>預測区<br>記録<br>日時<br>2021-02<br>2021-03 | ▼<br>取注力 开始値) 金   ○                     | 2号项目<br>进水压力<br>4.62<br>3.6 | 5号设备<br>进水压力<br>0<br>0 | 7号頃目<br>遺水Б力<br>4.3<br>4.3 | 8号设备<br>进水压力<br>3.66<br>3.6 | 上海二次供<br>进水压力<br>4.97<br>3.84 |     |       |   |     |       |
| 年份<br>交通标志<br>· 交量标志<br>· 逆水压力开始值<br>· 逆水压力不均值<br>· 水積水位不均值<br>· 小積水位不均值<br>· · · · · · · · · · · · · · · · · · ·                                                                                                     |     | 共 2 条 30 条/页                                                     | v ( <b>1</b> )                          | 新庄 <u>1</u> 页               |                        |                            |                             |                               |     |       |   |     |       |

#### 5、 变量

任何元素拖拽到变量栏,就会变成数值。 将变量拖拽过来,则显示变量对应的数值; 将非变量元素拖拽过来,则进行计数; 例如:

将项目名称拖拽过来,则显示项目的个数;

|                                                                                                    | 反管理   |                                                                                          |    |
|----------------------------------------------------------------------------------------------------|-------|------------------------------------------------------------------------------------------|----|
| ゴ 圏表                                                                                                    | 8 0   | 图表名称                                                                                     | 图表 |
| <ul> <li>■ 默认分类</li> <li>● 多项目报警详情</li> <li>● 多项目状态</li> <li>● 多项目状态</li> </ul>                                                                                                    |       | <ul> <li>* 数据集合 - 花田友麻</li></ul>                                                         |    |
| <ul> <li>         参考4L3004     </li> <li>         参数据模型     </li> </ul>                                                                                                    | ~     | 6#                                                                                       |    |
| <ul> <li>・ 健成</li> <li>・ 協会な行</li> <li>・ 協自なり</li> <li>・ 協自なの</li> <li>・ 宿</li> <li>・ 市</li> <li>・ 広(県</li> <li>・ 「府な城</li> <li>・ 「四川市大広、</li> <li>・ (回動地均利</li> <li>・ 出)「日期</li> <li>・ 投产国利</li> </ul>                                                                                                    |       | 99後<br>第35<br>文型 count(第318年) 主 ↓<br>100<br>100<br>100<br>100<br>100<br>100<br>100<br>10 |    |
| <ul> <li>(所保刊金)</li> <li>(所保紙業)</li> <li>(方以口)</li> <li>(方以乙)</li> <li>(方以乙)</li></ul> | + 2 8 | 其1余 _ 30%//☆ ○ C 1 → 新任 1 _ /☆                                                           |    |

将报警详细拖拽过来,则显示报警总数;

| ■ 閉表管理 小 看板管                                                                                                    | 理     |                                                                                                    |                                  |
|----------------------------------------------------------------------------------------------------|-------|----------------------------------------------------------------------------------------------------|----------------------------------|
| ■ 要表<br>● ■ 数以分类<br>● ● 多項目报警详備<br>● ● 多項目状态<br>● ● 多項目数据                                                                                                    |       | 面表名称         # 報席集員         # 報告         # 報告         # 報告         # 報告         # 報告         # 報告         # 報告         # 報告         # 報告         # 報告         # 報告         # 報告         # 報告         # 報告         # 報告         # 報告         # 報告         # 報告         # 報告         # 報告         # # # # # # # # # # # # # # # # # # # | ■表<br>■ ど 汕 ● ● ▼<br>泣 会 母 減 ぷ = |
| 数据模型     " #皮     "     "     "     "     "     "     "     "     "     "     "     "     "     "     "     "     "     "     "     "     "     "     "     "     "     "     "     "     "     "     "     "     "     "     "     "     "     "     "     "     "     "     "     "     "     "     "     "     "     "     "     "     "     "     "     "     "     "     "     "     "     "     "     "     "     "     "     "     "     "     "     "     "     "     "     "     "     "     "     "     "     "     "     "     "     "     "     "     "     "     "     "     "     "     "     "     "     "     "     "     "     "     "     "     "     "     "     "     "     "     "     "     "     "     "     "     "     "     "     "     "     "     "     "     "     "     "     "     "     "     "     "     "     "     "     "     "     "     "     "     "     "     "     "     "     "     "     "     "     "     "     "     "     "     "     "     "     "     "     "     "     "     "     "     "     "     "     "     "     "     "     "     "     "     "     "     "     "     "     "     "     "     "     "     "     "     "     "     "     "     "     "     "     "     "     "     "     "     "     "     "     "     "     "     "     "     "     "     "     "     "     "     "     "     "     "     "     "     "     "     "     "     "     "     "     "     "     "     "     "     "     "     "     "     "     "     "     "     "     "     "     "     "     "     "     "     "     "     "     "     "     "     "     "     "     "     "     "     "     "     "     "     "     "     "     "     "     "     "     "     "     "     "     "     "     "     "     "     "     "     "     "     "     "     "     "     "     "     "     "     "     "     "     "     "     "     "     "     "     "     "     "     "     "     "     "     "     "     "     "     "     "     "     "     "     "     "     "     "     "     "     "     "     "     "     "     "     "     "     "     "     "     "     "     "     "     "   | ~     | 79k<br>79k                                                                                                    | 0                                |
| 近日名称     DOX名称     DOX名称     DOX名称     定次     電     市     て     た     て     た     近望39時     西望39時     西望39時     西望39月     西望39月     西望39月     西望39月     西望39月     西回39月     西回39月 |       |                                                                                                    |                                  |
| <ul> <li>(株山戸河)</li> <li>(株山人)</li> <li>交景形派</li> <li>中河交景</li> </ul>                                                                                                    | + & 8 | 其1会 30%/页 J → 和庄 1 页                                                                                                    |                                  |

#### 6、 聚合方式

例如某个变量设置了平均值的属性,那么参与运算的就是平均值。

聚合方式就是:对平均值进行二次运算:求和、计数、平均、最大值、最小值等等

| 变量 first(进水压 | 力:开始值)   圭    |      |        |         |         |      |
|--------------|---------------|------|--------|---------|---------|------|
|              | 重命名           |      |        |         |         |      |
| 保存预          | <b>洗</b> 聚合方式 | <    | 求和     |         |         |      |
| 预览区          | 统计方式          | >    | 计数     |         |         |      |
| <u>x</u> ) 📾 | 同比环比          | >    | 平均值    |         |         |      |
|              | 2021          |      | 1.1.2. | 2021-04 | 2021-05 | 2021 |
| 项目名称         | 进水压力          | 进水压力 | 最大值    | 进水压力    | 进水压力    | 进水   |
| 10号设备        | 0             | 0    |        | 0       | 0       | C    |
| 2号项目         | 4.98          | 4.62 | 最小值    | 4.92    | 4.36    | 4.3  |
| 5号设备         | 0             | 0    | 开始店    | 0       | 0       | 0    |
| 7号项目         | 4.3           | 4.3  |        | 4.3     | 4.3     | 4.   |
| 8号设备         | 4.8           | 3.66 | 结束值    | 4.54    | 4.78    | 4.2  |
| 上海二次供        | 3.11          | 4.97 |        | 4.74    | 4.57    | 4.6  |
| 共6条 30条/页 ∨  | < 1 > 前往      | 1页   | 去重计数   |         |         |      |

### 2.1.2 图表实现的前提条件

将鼠标放在图表上面,图表会显示点亮的条件,点亮之后,表示可以选择。

取 消

确定

| 書 図表管理 √ 看(        | 反管理   |                         |                      |     |
|--------------------|-------|-------------------------|----------------------|-----|
| (前) 图表             | 8 🖬 🕫 | 图表名称                    | 图表                   |     |
| - ■ 默认分类 ● 多项目报答详情 |       | " 数据集合 网络数据 🗸           |                      |     |
| ● 多项目状态            |       | · 图表名称                  | 新鉄圏                  | 2 = |
| 😑 数据模型             | ~     | 行地                      | 行维 (>=0)<br>列條 (>=0) |     |
| - 堆度               |       | 羽油                      | - 变量(>=1)            |     |
| 项目名称<br>BOX名称      |       | 筛适                      |                      |     |
|                    |       | 交量 count/描题评例)▲   →     |                      |     |
| 四 区/县              |       | 6477 — 5833             |                      |     |
| 报告中情<br>祝苦学级       |       | -                       |                      |     |
| 报酬时间<br>确认时间       |       | 回酬                      |                      |     |
| ····· 得认人<br>支量标签  |       | 其1条 30%页 ∨ < 1 > 朝往 1 页 |                      |     |
| 中间受量               | + 2 8 |                         |                      |     |
|                    |       |                         |                      |     |
|                    |       |                         |                      |     |
|                    |       |                         |                      |     |
|                    |       |                         |                      |     |

### 2.1.3 中间变量

可以对多个数据进行计算

例如:将2个变量的累计值进行计算或者将3个变量的平均值进行计算等等

| <b>餐合</b> 方式 | sum count     | avg max m         | in distinct fir | st last  |           |           |     |
|--------------|---------------|-------------------|-----------------|----------|-----------|-----------|-----|
| 度量           | 进水压力:平均值      | 水箱水位:平均值          | 出口压力:平均值        | 变频频率:结束值 | 变频频率:最大值  | 变频频率:平均值  |     |
|              | 变频电流:平均值      | 变频电流:平均值 1泵电流:平均值 |                 | A相电压:最大值 | B相电压:最大值  | C相电压:最大值  |     |
|              | A相电流:平均值      | B相电流:平均值          | C相电流:平均值        | 电能消耗:差值  | 产量:差值 电能标 | 签:差值 药量标签 | 开始值 |
|              | 药量标签:结束值      | 药量标签:差值           | 用电量:差值          |          |           |           |     |
| 维度           | 省 市 区/县<br>年份 | 项目名称              | 页目ID 设备名称       | 条件标签时    | 间项目模板     | 所在域 时段 日  | 期月後 |
| 表达式          | (avg(进水压力:平均  | 匀值)/avg(出口压力      | b:平均值))         |          |           |           |     |
| 181210       | (avg()近八).十)  | 31直)/avg(山口/玉/    | リ.〒以阻))         |          |           |           |     |

表达式格式:聚合方式 (度量) 再加上加 +、减 -、乘 \*、除 /、括号 ()。

注意:

聚合方式要和度量里的标签类型保持一致;比如度量是\*:平均值,那么聚合方式勾选 "avg"

| 标签类型 | 聚合方式  |
|------|-------|
| 开始值  | first |
| 结束值  | last  |
| 最小值  | min   |
| 最大值  | max   |
| 平均值  | avg   |

()要使用英文输入法。

示例:

说明 其中 A、B、C、D 为标签名字

### 1、 平均值求和

表达式: avg(A:平均值)+avg(B:平均值)

| ★ 認表 3 0 ★ I 取以分类 ★ I 取以分类 ★ 5 项目报警评情 ★ 0 多项目状态                  |
|------------------------------------------------------------------|
| <ul> <li>■ 默认分类</li> <li>● 多项目报警评情</li> <li>● 多项目报答评情</li> </ul> |
| ● 多项目数据                                                          |
| 數据模型                                                             |
| 維度<br>空量标签<br>中间变量                                               |
|                                                                  |
|                                                                  |
|                                                                  |
|                                                                  |
|                                                                  |
|                                                                  |
|                                                                  |

#### 2、 差值求和

表达式: sum(A:差值)+sum(B:差值)

Þ

### 【数据分析帮助手册】

| ■ 图表管理 《 看得                                                                     | 板管理   |                |                  |                    |    |         |  |
|---------------------------------------------------------------------------------|-------|----------------|------------------|--------------------|----|---------|--|
| ◎ 图表                                                                            | 8 0 8 | * 数据集合         | 历史数据             |                    | 图表 |         |  |
| <ul> <li>■ 默认分类</li> <li>● 多项目报警详情</li> <li>● 多项目状态</li> <li>● 多项目数据</li> </ul> |       | * 图表名称<br>行维   | ⊟₩  0   ±   Υ    |                    |    | h ● @ ₹ |  |
| 書 教程構型                                                                          | ~     | 列维             |                  |                    | 0  |         |  |
| * 建度                                                                            |       | 筛选             |                  |                    |    |         |  |
| 音<br>市<br>区/晏                                                                   |       | 交量             | 平均值求和-压力   金 ~   |                    |    |         |  |
| 项目名称<br>项目ID<br>设备名称                                                            |       | 一 预选区          | Belf Dods        |                    |    |         |  |
| 条件标签                                                                            |       | <u>) (</u> (8) | D19              | 亚柏纳地和。压力           |    |         |  |
| 时间                                                                              |       |                | 2021-06-01       | 6.95438888888888   |    |         |  |
| 项目模板                                                                            |       |                | 2021-06-02       | 6.950625000000005  |    |         |  |
| 所在城                                                                             |       |                | 2021-06-03       | 6.90123611111111   |    |         |  |
| 时段                                                                              |       |                | 2021-06-04       | 6.8986666666666666 |    |         |  |
| 日期                                                                              |       |                | 2021-06-05       | 6.9041111111111    |    |         |  |
| 月份                                                                              |       |                | 2021-06-06       | 6.8719444444445    |    |         |  |
| 年份                                                                              |       |                | 2021-06-07       | 6.90090277777777   |    |         |  |
| 安量过掉                                                                            |       |                | 2021-06-08       | 6.93611111111112   |    |         |  |
| > 容景标本                                                                          |       |                | 2021-06-09       | 6.95318055555555   |    |         |  |
| 进步 医中心的                                                                         |       |                | 2021-06-11       | 0.90202/1/1/1/1/   |    |         |  |
|                                                                                 |       |                | 2021-06-12       | 6.1014722222222    |    |         |  |
| 进水压力场未偏                                                                         |       |                | 2021-06-13       | 6.0827222222222    |    |         |  |
| 进水压力:干鸡值                                                                        |       |                | 2021-06-14       | 6.809666666666666  |    |         |  |
| 水箱水位:平均值                                                                        |       |                | 2021-06-15       | 6.92563333333334   |    |         |  |
| **** 出口压力:平均值<br>交须须率:结束值                                                       |       | 共15条 30        | 0条页 > く 1 > 前往 1 | Ξ                  |    |         |  |

#### 3、 平均值减 100

表达式: avg(A:平均值)-100

|                          | 1 |              |             |         |         |         |         |          |        |             |      |
|--------------------------|---|--------------|-------------|---------|---------|---------|---------|----------|--------|-------------|------|
| ゴ 関表                     |   | 多项目数据        |             |         |         |         |         |          | 图表     |             |      |
| ✓ ■ 默认分类 ● 多项目报警详情       |   | * 数据集合 历史数据  |             |         |         |         |         |          |        | • • • •     | ₹    |
| ● 多项目数据                  |   | * 图表名称 多项目数据 |             |         |         |         |         |          | 10 g 4 | • 🗙 ન્દ્ર 🗉 | .801 |
| 🧧 数据模型                   | ~ | 行進 项目名称      | 0  ≜   ₹    |         |         |         |         |          | 0      |             |      |
| > 建度                     |   | 列维   月份      | ±   ▼       |         |         |         |         |          |        |             |      |
| 市                        |   | 第三世          |             |         |         |         |         |          |        |             |      |
| 这/要 项目名称                 |   | 变量 first(进水压 | カ:开始値) 主  〜 |         |         |         |         |          |        |             |      |
| ····· 项目ID<br>····· 设备名称 |   | <b>8</b> # 3 | 22X         |         |         |         |         |          |        |             |      |
| 条件标签<br>时间               | - | 预池区          |             |         |         |         |         |          |        |             |      |
| 项目模板                     | 5 | 20           |             |         |         |         |         |          |        |             |      |
| ····· 所在城                |   | 18649-0-     | 2021-01     | 2021-02 | 2021-03 | 2021-04 | 2021-05 | 2021-06  |        |             |      |
| 时段                       |   | 現日百禄         | 0           | 0       | 0       | MANE /J | 0       | JE/N/E/J |        |             |      |
| 日期                       |   | 2号项目         | 4.98        | 4.62    | 3.6     | 4.92    | 436     | 4.32     |        |             |      |
| 月份                       |   | 5号设备         | 0           | 0       | 0       | 0       | 0       | 0        |        |             |      |
| 年份                       |   | 7号项目         | 4.3         | 4.3     | 4.3     | 4.3     | 4.3     | 4.3      |        |             |      |
| 安任过海                     |   | 8号设备         | 4.8         | 3.66    | 3.6     | 4.54    | 4.78    | 4.29     |        |             |      |
| ▼ 安量标签                   |   | 上海二次供        | 3.11        | 4.97    | 3.84    | 4.74    | 4.57    | 4.65     |        |             |      |
| 进水压力:开始值                 |   | 共6条 30条/页 ~  | < 1 > 前往    | 1 页     |         |         |         |          |        |             |      |
| 进水压力:结束值                 |   |              |             |         |         |         |         |          |        |             |      |
| 进水压力:平均值                 |   |              |             |         |         |         |         |          |        |             |      |
| 小ı南水位:平均值                |   |              |             |         |         |         |         |          |        |             |      |
| 出口压力:平均值                 |   |              |             |         |         |         |         |          |        |             |      |
| 变质频率:结束值                 |   |              |             |         |         |         |         |          |        |             |      |

#### 4、 两个数据的平均值加起来乘 100

表达式: (avg(A:平均值)+avg(B:平均值))\*100

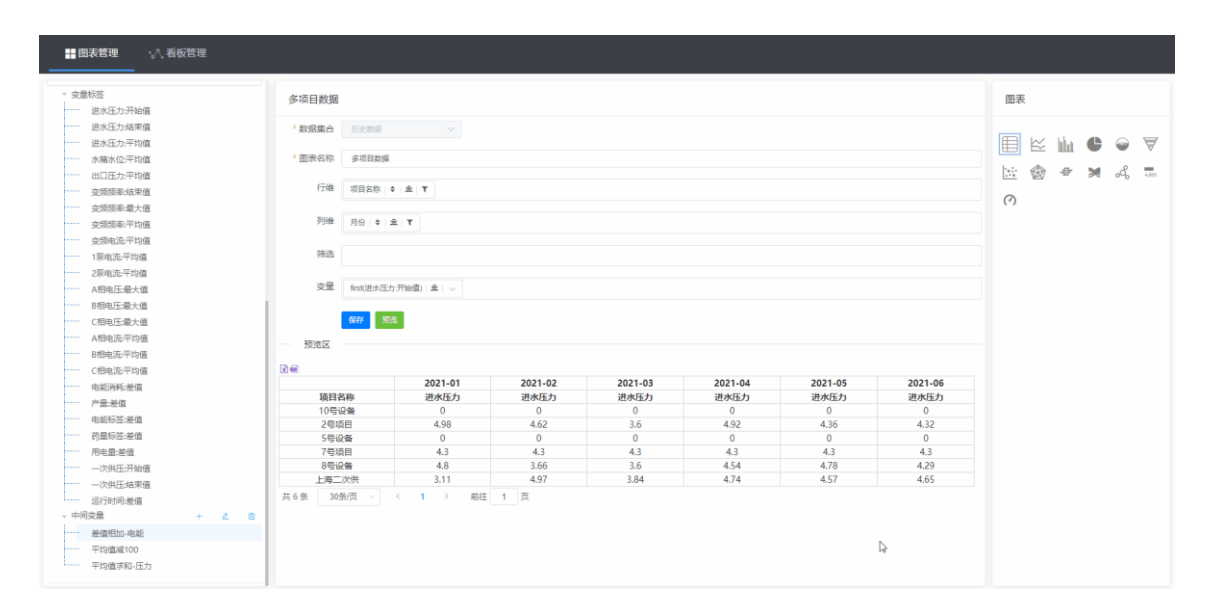

#### 5、 一个变量的平均值除以另外一个变量的平均值

表达式: avg(A:平均值)/avg(B:平均值)

| ■ 图表管理 小 看板管理  |               |              |         |         |         |         |         |             |
|----------------|---------------|--------------|---------|---------|---------|---------|---------|-------------|
|                | 多项目数据         |              |         |         |         |         |         | 图表          |
| 进水压力:结束值       | P IN POOR     |              |         |         |         |         |         |             |
| 进水压力:平均值       | * 数据集合 历史政振   |              |         |         |         |         |         | _           |
| →→→→ 水箱水位:平均值  |               |              |         |         |         |         |         |             |
| 出口压力:平均值       | * 图表名称 多项目数据  |              |         |         |         |         |         |             |
| ·····          |               |              |         |         |         |         |         | 🛅 🎯 🖶 🎽 🖧 💷 |
| 变烦烦率:最大值       | 行雄 项目名称       | Σ <u>±</u> τ |         |         |         |         |         | 2           |
| ·····          |               |              |         |         |         |         |         | (*)         |
| ·····          | 列維 月份   ♥  :  | Ê Υ          |         |         |         |         |         |             |
| 1泵电流:平均值       |               |              |         |         |         |         |         |             |
| 2原电流:平均值       | 第三法           |              |         |         |         |         |         |             |
| A相电压-最大值       |               |              |         |         |         |         |         |             |
| B相电压-最大值       | 变量 first(进水压/ | 1:开始值) 圭  🎺  |         |         |         |         |         |             |
| C相电压:最大值       |               |              |         |         |         |         |         |             |
| A相电流:平均值       | <b>保存</b> 题   | a l          |         |         |         |         |         |             |
| B相电流:平均值       | 17 m m        | -            |         |         |         |         |         |             |
| C相电流:平均值       | 2000          |              |         |         |         |         |         |             |
| 电転消耗:差值        | 20            |              |         |         |         |         |         |             |
| 产量-单值          |               | 2021-01      | 2021-02 | 2021-03 | 2021-04 | 2021-05 | 2021-06 |             |
| 由新行体:美信        | 项目名称          | 进水压力         | 进水压力    | 进水压力    | 进水压力    | 进水压力    | 进水压力    |             |
|                | 10号设备         | 0            | 0       | 0       | 0       | 0       | 0       |             |
| 用由用:新信         | 2号项目          | 4.98         | 4.62    | 3.6     | 4.92    | 4.36    | 4.32    |             |
| ——次供压开始值       | 5号设备<br>7是项目  | 4.3          | 4.3     | 43      | 43      | 4.3     | 43      |             |
|                | 8号设备          | 4.8          | 3.66    | 3.6     | 4.54    | 4.78    | 4.29    |             |
|                | 上海二次供         | 3.11         | 4.97    | 3.84    | 4.74    | 4.57    | 4.65    |             |
| - 中国安置 + 2     | ● 共6条 30条/页 ~ | < 1 > 前往     | 1 页     |         |         |         |         |             |
| (法)法(法)目的,由会社  |               |              |         |         |         |         |         |             |
|                |               |              |         |         |         |         |         |             |
| TASIBLE TUU    |               |              |         |         |         |         |         |             |
| 〒10日1月11日1月    |               |              |         |         |         |         |         |             |
| 十四日回月1日日来3月100 |               |              |         |         |         | D       |         |             |
|                |               |              |         |         |         |         |         |             |

#### 6、 加减乘除及括号混合运算

表达式: (avg(A 平均值)+avg(B:平均值))\*10/(first(C:起始值)-last(D:结束值))

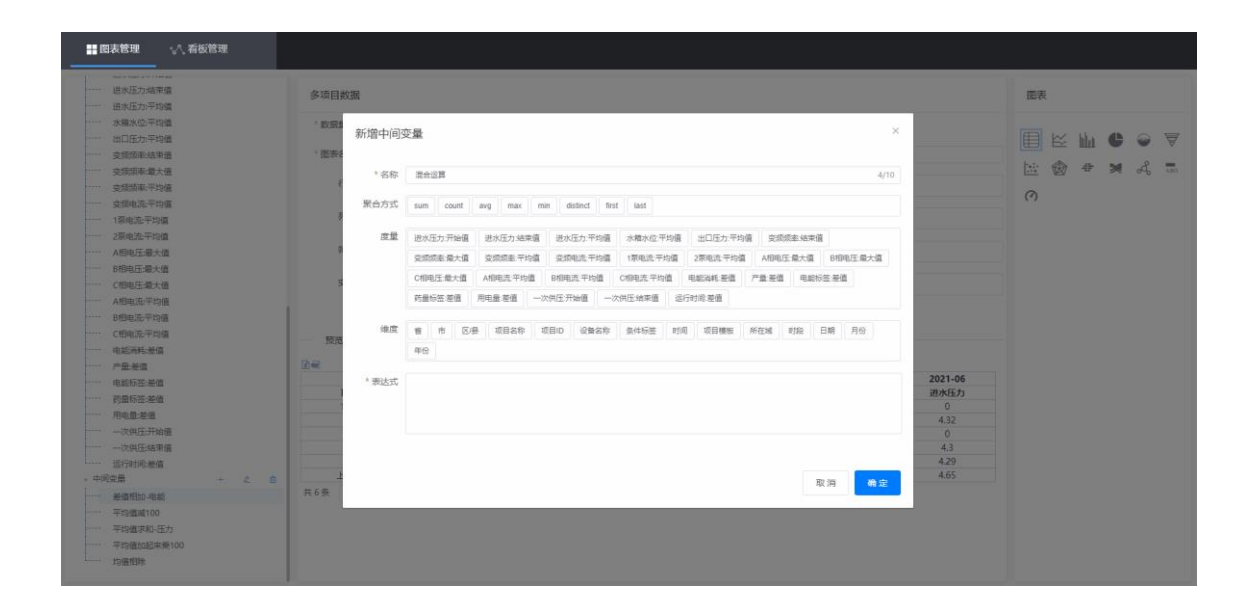

### 2.2 看板设计界面控件介绍

#### 1、 文本

普通文字,可以在看板里面录入文字,可在右侧属性设置文本的大小、颜色、字体样式等属 性

#### 2、 动态文本

在该控件输入的文字,运行时,一直滚动显示,可在右侧属性设置文本的大小、颜色、字体 样式等属性

#### 3、 时钟

时间和日期

#### 4、 日期选择器

可以关联当前看板内所有或者部分图表,被关联的图表可以同步联动。

|                                                  | □□□□<br>保存预选×删 | 制 🗐 粘粘 ヘ 総<br>除 🗆 重复 🎤 重 | ₩₩ <b>₽\$∄₩</b><br>₩₩ <b>↑</b> ‡±₿ |         |            |          |      |      |        |                                                                                                    |
|--------------------------------------------------|----------------|--------------------------|------------------------------------|---------|------------|----------|------|------|--------|----------------------------------------------------------------------------------------------------|
| √、看板                                             | 未命名看板(10)      |                          |                                    |         |            |          |      |      |        | 全局样式 >                                                                                                    |
| PC:::                                            |                |                          |                                    |         |            |          |      |      |        | 育景色 主页显示                                                                                                    |
| 木峁呂督板(9)                                         |                |                          | 1100                               |         | 24         |          |      |      |        | 育展園片 上传育最阳片                                                                                                    |
| 未命名看板(10)                                        |                |                          |                                    |         | 日期         | 进水压力     | 进水压力 | 进水压力 | 水積水位   |                                                                                                    |
| ····· ♪ 未命名費板(8)                                 | 24             |                          |                                    |         | 2021-06-01 | 4.65     | 0.00 | 2.74 | 1.97   | and with Links and Links and Links a |
| 🛛 移动端 📑 🖿                                        | 2021-01        | 2021-02 2021-03          | 2021-04 2021-05                    | 2021-06 | 2021-06-02 | 4.65     | 0.00 | 2.72 | 1.97   | 基础性式                                                                                                    |
|                                                  | 项目名称 进水压力      | 进水压力 进水压力                | 进水压力 进水压力                          | 进水压力    | 2021-06-03 | 3.98     | 0.00 | 2.70 | 1.98   | <b>同角</b> 法输入数字                                                                                                    |
| 前 图表                                             | 10号设备 0.00     | 0.00 0.00                | 0.00 0.00                          | 0.00    | 2021-06-04 | 3.74     | 0.00 | 2.71 | 1.99   |                                                                                                    |
|                                                  | 2号项目 4.98      | 4.62 3.60                | 4.92 4.36                          | 4.32    | 2021-06-05 | 4.46     | 0.00 | 2.70 | 1.96   | 辺框 0 ∨ 出线 ∨ 🔄                                                                                                    |
| ◎ 组件 🗸 🗸                                         | 5등设备 0.00      | 0.00 0.00                | 0.00 0.00                          | 0.00    | 2021-06-06 | 4.10     | 0.00 | 2.72 | 1.96   |                                                                                                    |
| T VA                                             | 7号项目 4.30      | 4.30 4.30                | 4.30 4.30                          | 4.30    | 2021-06-07 | 3.70     | 0.00 | 2.73 | 1.97   | 图层 上移 下移 寬臣 圓虎                                                                                                    |
|                                                  | 8号设备 4.80      | 3.66 3.60                | 4.54 4.78                          | 4.29    | 2021-06-08 | 3.21     | 0.00 | 2.72 | 1.95   | 常課 864 高度 54                                                                                                    |
| IN INCIDE 4                                      | 上海二次供 3.11     | 4.97 3.84                | 4.74 4.57                          | 4.65    | 2021-06-09 | 3.66     | 0.00 | 2.72 | 1.98   |                                                                                                    |
| □ 按钮                                             | 丹4条 30条页 ~ < 1 | > 前性 1 页                 |                                    |         | 2021-06-10 | 4.06     | 0.00 | 2.70 | 1.97   | 固定充 回定高 🔵                                                                                                    |
| ◎ 时钟                                             |                |                          |                                    |         | 2021-06-11 | 4.68     | 0.00 | 2.71 | 1.98   |                                                                                                    |
| 日期选择器                                            | 1              |                          |                                    |         | 2021-06-12 | 3.06     | 0.00 | 2.72 | 1.97   | 小数位数 请选择小数位数 ~                                                                                                    |
| NUMBER OF ALL ALL ALL ALL ALL ALL ALL ALL ALL AL |                |                          |                                    |         | 2021-06-13 | 3.09     | 0.00 | 2.70 | 1.97   | ·                                                                                                    |
| <ul> <li>3.71bc/up YETHOM</li> </ul>             |                |                          |                                    |         | 2021-06-14 | 3.93     | 0.00 | 2.70 | 1.95   | 关联图表 ~                                                                                                    |
| ✓ 地图                                             |                |                          |                                    |         | 2021-06-15 | 3.50     | 0.00 | 2.72 | 1.98   |                                                                                                    |
| ● 实时报警                                           |                |                          |                                    |         | 売15条 30条例  | > 服任 1 页 |      |      |        |                                                                                                    |
| 三 实时数据                                           |                |                          |                                    |         |            |          |      |      |        | ✓ 多项目数据                                                                                                    |
| TAR##20                                          |                |                          |                                    |         |            |          |      |      |        | ₩ 数据                                                                                                    |
|                                                  |                |                          |                                    |         |            |          |      |      |        |                                                                                                    |
| - 70 8986                                        |                |                          |                                    |         |            |          |      |      |        |                                                                                                    |
| □ 炬形                                             |                |                          |                                    |         |            |          |      |      |        |                                                                                                    |
| • 因形                                             |                |                          |                                    |         |            |          |      |      |        |                                                                                                    |
| - 统计                                             |                |                          |                                    |         |            |          |      |      |        |                                                                                                    |
| 口 边框0                                            |                |                          |                                    |         |            |          |      |      |        |                                                                                                    |
|                                                  |                |                          |                                    |         |            |          |      |      |        |                                                                                                    |
| LJ X208 I                                        |                |                          |                                    |         |            |          |      |      |        |                                                                                                    |
| ♥ 动态地图                                           |                |                          |                                    |         | a          |          |      |      |        |                                                                                                    |
| ₽ 视频控件                                           |                |                          |                                    |         |            |          |      |      |        |                                                                                                    |
|                                                  |                |                          |                                    |         |            |          |      | -0   | - 60 + |                                                                                                    |

#### 5、 列表选择器

将当前看板内所有的图表的维度提取出来,然后设置以哪一个维度进行筛选数据

| III 图表管理 🛛 🔨 看机    | 反管理      | [□] [O] [□ 复制 ■ 粘贴 ·<br>保存预选 × 删除 □ 重复 / | N String E 2 2 3 4<br>★ 19 10 1 1 1 1 1 1 1 1 1 1 1 1 1 1 1 1 1 |                   |         |           |            |         |         |          |                          |          |
|--------------------|----------|------------------------------------------|-----------------------------------------------------------------|-------------------|---------|-----------|------------|---------|---------|----------|--------------------------|----------|
| <b>√</b> 看板        |          | 未命名看板(10)                                |                                                                 |                   |         |           |            |         |         |          | 育聚图片 上传育 8 回片            |          |
| -> ♀ ₽C論           | <b>D</b> |                                          |                                                                 | 1 au              |         |           |            |         |         |          | WIDHWAR                  |          |
| 未命名看板(9)           |          | 为亲族会                                     |                                                                 | 83                |         | 进业压力      | 出水に力       | 111     | 1Eth    | 1/10/10/ | 889401+3-C               | Ť        |
| ····· D 未余名覆板(10)  |          | 24                                       |                                                                 | 2021-06-          | 01      | 4.65      | 0.00       | 2       | 74      | 1.97     | 背景色 透明度                  | 100 %    |
| D 土央交費折(D)         |          | 项目名称                                     | 項目状态                                                            | 2021-06-          | 02      | 4.65      | 0.00       | 2       | 72      | 1.97     |                          |          |
|                    | 0.00     | 自马寺自来水厂 (二次供水02)                         | ) 正常                                                            | 2021-06-          | 03      | 3.98      | 0.00       | 2       | 70      | 1.98     | 四角 语输入数字                 |          |
| □ 利かぶり30円          | •••      | 西宁碧桂园 (二次供水01)                           | 正常                                                              | 2021-06-          | 04      | 3.74      | 0.00       | 2       | 71      | 1.99     | 沈桓 0 、 虎峰                |          |
|                    |          | 金沙县羯家寮1号(农污)                             | 按關                                                              | 2021-06-          | 05      | 4.46      | 0.00       | 2       | 70      | 1.96     |                          |          |
| ⋒                  | ~        | 2号项目                                     | 按關                                                              | 2021-06-          | 06      | 4.10      | 0.00       | 2       | 72      | 1.96     | 图层 上移 下移 貴族              | 荒志       |
| ▽ ■ 默认分类           |          | 上海二次供                                    | 按關                                                              | 2021-06-          | 07      | 3.70      | 0.00       | 2       | 73      | 1.97     |                          |          |
| □ 余雨日 <i>昭昭</i> 洋博 |          | 8号设달                                     | 报警                                                              | 2021-06-          | 08      | 3.21      | 0.00       | 2       | 72      | 1.95     | 35.55 877 6              | 局度 51    |
|                    |          | 对接维纶设备                                   | 报管                                                              | 2021-06-          | 09      | 3.66      | 0.00       | 2       | 72      | 1.98     | 周察家 🕥 周察高                |          |
| 1 多项目状态            |          | 高淳地铁站 (預制原站)                             | 正常                                                              | 2021-06-          | 10      | 4.06      | 0.00       | 2       | 70      | 1.97     | Interest Contraction     |          |
| ● 多项目数据            |          | kinco                                    | 故障                                                              | 2021-06-          | 11      | 4.68      | 0.00       | 2       | 71      | 1.98     | 小数位数 请选择小数位数             | t 🗸      |
| 目 数据               |          | 云盒子链接平台                                  | 故障                                                              | 2021-06-          | 12      | 3.06      | 0.00       | 2       | 72      | 1.97     |                          |          |
|                    |          | 农业大棚项目                                   |                                                                 | 2021-06-          | 13      | 3.09      | 0.00       | 2.      | 70      | 1.97     | 列表筛选 -                   | ~        |
| ③ 组件               | $\sim$   | 恩施-石马村11组祭站(二次供水)                        | .01) 正常                                                         | 2.0               |         |           |            |         |         |          | 0.70                     |          |
|                    |          | 换热站                                      | 正常                                                              |                   | 2021-01 | 2021-02   | 2021-03    | 2021-04 | 2021-05 | 2021-06  | ⊖ Atta                   |          |
| 1 X4               |          | 禄口街前街后村(預制第站)                            | 正常                                                              | 百日余户              | 出来圧力    | 10001-01  | and the th | 出来に力    | 出来に力    | 1021-00  | <ul> <li>项目名称</li> </ul> |          |
|                    |          | 5号设备                                     | 正常                                                              | 10-219-2          | 0.00    | 0.00      | 0.00       | 0.00    | 0.00    | 0.00     | ○ 日期                     |          |
| ■ 按钮               |          | 清镇市商還村大坝 (农汚)                            | 报警                                                              | 28:08             | 4.98    | 4.62      | 3.60       | 4.92    | 4.36    | 4.32     | 1000                     |          |
| ③ B寸時中             |          | 广西第一幼儿园 (二次供水02                          | ) 正常                                                            | 1000              | 0.00    | 0.00      | 0.00       | 0.00    | 0.00    | 0.00     | ○ 34H44053               |          |
|                    |          | 大桥头友好-灰灶(二次供水02                          | 1) 正常                                                           | 7500              | 4.30    | 4.30      | 4.30       | 4.30    | 4.30    | 4.30     |                          |          |
|                    |          | 10号设备                                    | 正常                                                              | 1000              | 4.80    | 3.66      | 3.60       | 4.54    | 4.78    | 4.29     | 列表样式 2                   | ~        |
| ■ 列表:筛选器           |          | 7号项目                                     | 振撃                                                              | ト第二次供             | 3.11    | 4.97      | 3.84       | 4.74    | 4.57    | 4.65     |                          |          |
| < 地图               |          | 弘惠智能控制器                                  | 208                                                             | <b>元6条 30条页 ~</b> | < 1 >   | mitt 1 21 |            |         |         |          | 操作方式 下拉 列表               |          |
| 实时报答               |          | H21& 2000 → ( 1 → H2 1 D                 |                                                                 |                   |         |           |            |         |         |          | <b>非位</b> (1878)         |          |
| 💳 实时数据             |          |                                          |                                                                 |                   |         |           |            |         |         |          | -2-M 1070+               |          |
| 📧 TAB标签            |          |                                          |                                                                 |                   |         |           |            |         |         |          | 大小 px                    | 颜色 🗵     |
| ➡ 分割线              |          |                                          |                                                                 |                   |         |           |            |         |         |          | → ※ 図主 つ                 | ~        |
| □ 矩形               |          |                                          |                                                                 |                   |         |           |            |         |         |          | ~antark 2                |          |
| • 囲形               |          |                                          |                                                                 |                   |         |           |            | -       |         | - 60     | 1 2 全部 2 部分              |          |
| - 1911             |          |                                          |                                                                 |                   |         |           |            | -0      |         | 00       |                          | •, 🎯 🎍 🖽 |

1) 列表筛选:将当前看板内所有的维度提取出来,选择一个维度进行筛选

2) 列表样式:提供下拉和列表 2 中方式,具体效果预览之后可以看出

3) 关联图表:列表筛选器筛选那几个图表。

#### 6、 地图

展示当前账户的所有位置和状态,该地图不能缩放,固定为中国地图。

#### 7、 实时报警控件

可以将账户里面所有的活跃报警显示出来,并滚动播放。

#### 8、 实时数据

显示变量的实时数据

#### 9、 TAB 标签

分页显示不同的内容,并可以自动翻页

| 目前的表情理 · · · · · · · · · · · · · · · · · · ·              | I ■ 私點 ヘ 撤销  <br>1: 二 重复 / ● 重数 () | ∎≢≢∰⊕<br>⊺∔⊥₿ |      |      |      |     |        |                   |         |
|-----------------------------------------------------------|------------------------------------|---------------|------|------|------|-----|--------|-------------------|---------|
| √ 看板<br>未命名看板(10)                                         |                                    |               |      |      |      |     |        | 全局样式              | ~       |
| -> ♀ PC编                                                  |                                    |               |      |      |      |     |        | 背景色 主页显示          |         |
| 2001 06 15 12 56 47 至66                                   |                                    |               |      |      |      |     |        |                   |         |
| 🗅 未命名看板(10)                                               |                                    |               |      |      |      |     |        | 有效因为 上的有限因片       |         |
| 3 未命名看板(8)                                                | 1 1 1                              |               |      |      |      |     |        |                   |         |
| 0移动調 🗗 🖬                                                  | 项目数据 压力数据 其他数据                     |               |      |      |      |     |        | 基础样式              | ~       |
|                                                           | 2#                                 |               |      |      |      |     |        | 容景色 透明度 10        | 0 %     |
| ゴ 図表 🗸 🗸                                                  | 日贈                                 | 进水压力          | 进水压力 | 进水压力 | 水脑水位 |     |        |                   |         |
|                                                           | 2021-06-01                         | 4.65          | 0.00 | 2.74 | 1.97 |     |        | <b>西角</b> 清输入数字   |         |
|                                                           | 2021-06-02                         | 4.65          | 0.00 | 2.72 | 1.97 |     |        | 边框のマールモーマ         |         |
| <ul> <li>         ・・・・・・・・・・・・・・・・・・・・・・・・・・・・・</li></ul> | 2021-05-03                         | 3.98          | 0.00 | 2.70 | 1.98 |     |        |                   | _       |
| (日本5日取録)                                                  | 2021-00-04                         | 3.74          | 0.00 | 2.71 | 1.99 |     |        | 開展 上移 下移 置頂 置途    |         |
| III SPARTING III                                          | 2021-06-05                         | 4.10          | 0.00 | 2.72 | 1.96 |     |        | 京府 1125 高府        | 605     |
| 1 Martin Contraction (Contraction)                        | 2021-05-07                         | 3.70          | 0.00 | 2.73 | 1.97 |     |        |                   |         |
| ◎ 组件 × Ⅱ                                                  | 2021-06-08                         | 3.21          | 0.00 | 2.72 | 1.95 |     |        | □ □ 定党 ○ □ □ 定高 ○ |         |
|                                                           | 2021-05-09                         | 3.66          | 0.00 | 2.72 | 1.98 |     |        | 小数(7数) 法济损人的代数    |         |
| * 文本                                                      | 2021-06-10                         | 4.06          | 0.00 | 2.70 | 1.97 |     |        |                   |         |
|                                                           | 2021-06-11                         | 4.68          | 0.00 | 2.71 | 1.98 |     |        | TAB样式             | ~       |
| ■ 按钮                                                      | 2021-05-12                         | 3.06          | 0.00 | 2.72 | 1.97 |     |        |                   |         |
| <ul> <li>B封种</li> </ul>                                   | 2021-00-13                         | 3.09          | 0.00 | 2.70 | 1.97 |     |        | 大小 20 宽思          | ž 80    |
| □ 日期选择器                                                   |                                    |               |      |      |      |     |        | 默认颜色 🔽 造中颜色       |         |
| ■ 列表演选器                                                   |                                    |               |      |      |      |     |        |                   |         |
| e 世図                                                      |                                    |               |      |      |      |     |        | 字体 微软操用体          |         |
| <ul> <li>2016年</li> </ul>                                 |                                    |               |      |      |      |     |        | 标题位置 💼 🛓 🚍        |         |
| - 2271数項                                                  |                                    |               |      |      |      |     |        |                   |         |
| ™ TAB标签                                                   |                                    |               |      |      |      |     |        | 2017年6月 🖬         | _       |
| - 分割线                                                     |                                    |               |      |      |      |     |        | 每页停留时长 10         | ø       |
| □矩形                                                       |                                    |               |      |      |      |     |        | ·                 | _       |
| • 因形                                                      |                                    |               |      |      |      |     |        |                   |         |
| - khit                                                    |                                    |               |      |      |      | -0- | - 60 + | 🧾 🔁 ф 🤊 🙂 🎍       | 🔤 🍇 👕 🔛 |

#### 10、动态地图

展示当前账户的所有位置和状态,该地图支持缩放,可以显示全球地图。

#### 11、视频控件

#### 系统图表

#### 1、 指标卡

可以综合展示数据的值、同比环比等百分比

| [□] Q 10 发粉 都 私路 ヘ 能防 世 主 重 10<br>保存 预沈 × 删除 □ 重投 / 重致 ▼ 十 上 巻 |                                                                                                    |
|----------------------------------------------------------------|----------------------------------------------------------------------------------------------------|
| ★命名看板(10)                                                      | 全局样式         >           背景色         主页显示           背景色         主页显示           背景色         通句展開示           智景色         透明度           日空         透明度           回向         多端           回向         多端           回向         ●           直流         三月           回空         ●           回空         ●           回空         回空           回空         回空           夏日空         ○           小安位数         ●           「小安位数         ●           「日空         ●           「日空         ●           「日空         ●           「日空         ●           「日空         ●           「日         ●           「日         ●           ●         ●           ●         ●           ●         ●           ●         ●           ●         ●           ●         ●           ●         ●           ●         ●           ●         ●           ●         ●           ●         ● |
|                                                                |                                                                                                    |

#### 2、 指示器

### 显示某个变量的百分比

#### 显示某2个变量的对比百分比

| 未命名看板(10) | 全局样式 ~          |
|-----------|-----------------|
|           | 背景色 主页显示        |
|           | 背景图片上传育显图片      |
|           | 基础样式 ~          |
|           | 背景色 透明度 100 %   |
|           | <b>圆角</b> 请输入数字 |
|           | 边框 0 > 虚线 > 💽   |
| • 291.68% | 图层 上移 下移 置顶 置底  |
|           | 宽度 360 高度 27    |
|           | 固定宽 🔵 固定高 🔵     |
|           | 小数位数 请选择小数位数 ~  |
|           | 数据 ~            |
| 1         | 数据集合 历史数据 🗸     |
|           | 实际变量 进水压力:开始值 🗸 |
|           | 聚合方式 平均聚合 🗸     |
|           | 显示类型 单值 🗸       |
|           | ☑ 百分比           |
| 2         | 本年              |
|           | 标题 >            |

- 1) 选择对应的属性
- 2) 设置该变量需要计算的时间截止点。

# 三. 使用示例

### 3.1 数据的日报/月报/年报展示

**过程数据的展示**:压力、温度、湿度、液位等等,设置变量属性为:开始值、结束值、最大 值、最小值、平均值;

**累计数据的展示**:产量、电能等,上传上来的数据一直是累计值。设置变量的属性为:差值;

| 居集合 历史数据                                                                                                    | ~                                                                                                    |                                                                                                    |                                                                                                    |
|----------------------------------------------------------------------------------------------------|----------------------------------------------------------------------------------------------------|----------------------------------------------------------------------------------------------------|----------------------------------------------------------------------------------------------------|
| 長名称  累计数据                                                                                                    |                                                                                                    |                                                                                                    |                                                                                                    |
|                                                                                                    |                                                                                                    |                                                                                                    |                                                                                                    |
| 行维  日期   ◆   ≐                                                                                                    | т                                                                                                    |                                                                                                    |                                                                                                    |
| 列维                                                                                                    |                                                                                                    |                                                                                                    |                                                                                                    |
| × 344                                                                                                    |                                                                                                    |                                                                                                    |                                                                                                    |
| ARCH.                                                                                                    |                                                                                                    |                                                                                                    |                                                                                                    |
| 师选                                                                                                    |                                                                                                    |                                                                                                    |                                                                                                    |
|                                                                                                    |                                                                                                    |                                                                                                    |                                                                                                    |
| 变量 first(进水压力:开                                                                                                    | [始值)   <b>圭</b>   ∨ avg(水箱水位:⊣                                                                                                    | P均值) 圭  ∨ avg(1泵电流:平均值) 圭  ∨                                                                                                    |                                                                                                    |
|                                                                                                    |                                                                                                    |                                                                                                    |                                                                                                    |
|                                                                                                    |                                                                                                    |                                                                                                    |                                                                                                    |
| 保存规定                                                                                                    |                                                                                                    |                                                                                                    |                                                                                                    |
|                                                                                                    |                                                                                                    |                                                                                                    |                                                                                                    |
|                                                                                                    |                                                                                                    |                                                                                                    |                                                                                                    |
|                                                                                                    |                                                                                                    |                                                                                                    |                                                                                                    |
| (保存 规范) (院区 日期                                                                                                    | 进水压力                                                                                                    | 水箱水位                                                                                                    | 1泵电流                                                                                                    |
| 保存 规章<br>范区<br>日期<br>2021-06-01                                                                                                    | <b>进水压力</b><br>4.65                                                                                                    | <b>水箱水位</b><br>1.9654166666666666                                                                                                    | <b>1泵电流</b><br>3.62325                                                                                                    |
| 保存 预运<br>资区           日期           2021-06-01           2021-06-02                                                                                                    | 进水压力<br>4.65<br>4.65                                                                                                    | <b>水箱水位</b><br>1.9654166666666666<br>1.9729166666666669                                                                                                    | <b>1泵电流</b><br>3.62325<br>3.5898333333333333                                                                                                    |
| 業件 拠点<br>院区           日期           2021-06-01           2021-06-02           2021-06-03                                                                                                    | 进水压力<br>4.65<br>4.65<br>3.98                                                                                                    | <b>水箱水位</b><br>1.9654166666666666<br>1.9729166666666669<br>1.9837499999999997                                                                                                    | <b>1泵电流</b><br>3.62325<br>3.58983333333333<br>3.60258333333333333                                                                                                    |
| 年行 2023<br>定区 日期<br>2021-06-01<br>2021-06-02<br>2021-06-03<br>2021-06-04                                                                                                    | 进水压力<br>4.65<br>4.65<br>3.98<br>3.74                                                                                                    | 水箱水位<br>1.9554166666666666<br>1.9729166666666669<br>1.9837499999999997<br>1.987083333333333                                                                                                    | 1泵电流<br>3.62325<br>3.58983333333333<br>3.602583333333333<br>3.602583333333335<br>3.626                                                                                                    |
| (株存) 契約<br>第回<br>第回<br>第回<br>第回<br>第回<br>第回<br>第回<br>第回<br>第回<br>第回<br>第回<br>第回<br>第回                                                                                                    | <b>进水压力</b><br>4.65<br>4.65<br>3.98<br>3.74<br>4.46                                                                                                    | 水箱水位<br>1.9654166666666666<br>1.972916666666669<br>1.983749999999997<br>1.98708333333333<br>1.9647916666666667                                                                                                    | 1家电流<br>3.62325<br>3.5898333333333<br>3.602583333333333<br>3.626<br>3.58825                                                                                                    |
| 第47 契約<br>第回<br>第回<br>第回<br>第回<br>第回<br>第四<br>第四<br>第四<br>第四<br>第四<br>第四<br>第四<br>第四<br>第四<br>第四<br>第四<br>第四<br>第四                                                                                                    | 进水压力<br>4.65<br>4.65<br>3.98<br>3.74<br>4.46<br>4.1                                                                                                    | 水箱水位<br>1.965416666666666<br>1.9729166666666669<br>1.983749999999997<br>1.98708333333333<br>1.96479166666666667<br>1.955763888888889                                                                                                    | <b>1家电流</b><br>3.62325<br>3.5898333333333<br>3.60258333333335<br>3.626<br>3.58825<br>3.6003333333333334                                                                                                    |
| (株存) 契約<br>第区           日期           2021-06-01           2021-06-02           2021-06-03           2021-06-04           2021-06-05           2021-06-06           2021-06-07                                                                                                    | 进水压力<br>4.65<br>4.65<br>3.98<br>3.74<br>4.46<br>4.1<br>3.7                                                                                                    | 水箱水位<br>1.9654166666666666<br>1.9729166666666669<br>1.9837499999999997<br>1.98708333333333<br>1.964791666666667<br>1.955763888888889<br>1.9741666666666664                                                                                                    | 1 <b>泵电流</b><br>3.62325<br>3.5898333333333<br>3.602583333333333<br>3.626<br>3.58825<br>3.600333333333334<br>3.61                                                                                                    |
| 第47 教室 第5区 日期 2021-06-01 2021-06-02 2021-06-03 2021-06-04 2021-06-05 2021-06-06 2021-06-07 2021-06-08                                                                                                    | 进水压力<br>4.65<br>4.65<br>3.98<br>3.74<br>4.46<br>4.1<br>3.7<br>3.21                                                                                                    | 水箱水位<br>1.9654166666666666<br>1.9729166666666669<br>1.9837499999999997<br>1.98708333333333<br>1.9647916666666667<br>1.95576388888888889<br>1.974166666666664<br>1.953819444444446                                                                                           | 1 <b>泵电流</b><br>3.62325<br>3.5898333333333<br>3.602583333333333<br>3.602583333333333<br>3.626<br>3.58825<br>3.6003333333333333<br>3.61<br>3.61<br>3.60375                                                                                                    |
| 6代7 39歳3 第次3 第次3 第 | 送水压力<br>4.65<br>3.98<br>3.74<br>4.46<br>4.1<br>3.7<br>3.21<br>3.66                                                                                                    | 水箱水位<br>1.965416666666666<br>1.972916666666669<br>1.98374999999997<br>1.98708333333<br>1.96479166666666667<br>1.9557638888888889<br>1.974166666666664<br>1.9583194444444444<br>1.9836111111111                                                                              | 1家电流<br>3.62325<br>3.5898333333333<br>3.60258333333333<br>3.60258333333333<br>3.626<br>3.58825<br>3.600333333333334<br>3.61<br>3.60375<br>3.613666666666666666                                                                                                    |
| 第47 初点<br>第57 初点                                                                                                    | 进水压力<br>4.65<br>4.65<br>3.98<br>3.74<br>4.46<br>4.1<br>3.7<br>3.21<br>3.66<br>4.06                                                                                                    | 水箱水位<br>1.965416666666666<br>1.9729166666666669<br>1.98374999999997<br>1.9870833333333<br>1.96479166666666667<br>1.9557638888888889<br>1.9741666666666664<br>1.953819444444446<br>1.9836111111111<br>1.969374999999999                                                      | 1复电流<br>3.62325<br>3.5898333333333<br>3.60258333333333<br>3.60258333333333<br>3.626<br>3.58825<br>3.600333333333334<br>3.61<br>3.603375<br>3.613666666666666<br>3.620583333333333                                                                                                    |
| 第47 契払 第5日期 2021-06-01 2021-06-02 2021-06-03 2021-06-04 2021-06-04 2021-06-05 2021-06-06 2021-06-07 2021-06-08 2021-06-09 2021-06-10 2021-06-11                                                                                                    | 进水压力<br>4.65<br>4.65<br>3.98<br>3.74<br>4.46<br>4.1<br>3.7<br>3.21<br>3.66<br>4.06<br>4.68                                                                                                    | 水箱水位<br>1.965416666666666<br>1.9729166666666669<br>1.983749999999997<br>1.9870833333333<br>1.96479166666666667<br>1.955763888888889<br>1.9741666666666664<br>1.953819444444446<br>1.983819444444446<br>1.9838111111111<br>1.969374999999999<br>1.9770138888888888           | 1家电流           3.62325           3.5898333333333           3.60258333333333           3.60258333333333           3.626           3.58825           3.603333333334           3.61           3.60375           3.613666666666666           3.620583333333333           3.633333333333333333333333333333333333           |
| FF7 契応<br>第区           日期           2021-06-01           2021-06-02           2021-06-03           2021-06-04           2021-06-05           2021-06-06           2021-06-07           2021-06-08           2021-06-09           2021-06-10           2021-06-11           2021-06-12                                                                                                    | 进水压力<br>4.65<br>4.65<br>3.98<br>3.74<br>4.46<br>4.1<br>3.7<br>3.21<br>3.66<br>4.06<br>4.68<br>3.06                                                                                                    | 水箱水位<br>1.965416666666666<br>1.9729166666666669<br>1.983749999999997<br>1.9870833333333<br>1.964791666666667<br>1.955763888888889<br>1.9741666666666664<br>1.953819444444446<br>1.9836111111111<br>1.969374999999999<br>1.9770138888888888<br>1.97722222222223              | 1泵电流           3.62325           3.5898333333333           3.60258333333333           3.60258333333333           3.626           3.58825           3.60033333333334           3.61           3.60375           3.61366666666666           3.62058333333333           3.63391666666666665           3.5339166666666665 |
| 日期<br>2021-06-01<br>2021-06-01<br>2021-06-02<br>2021-06-03<br>2021-06-03<br>2021-06-04<br>2021-06-05<br>2021-06-06<br>2021-06-07<br>2021-06-09<br>2021-06-10<br>2021-06-11<br>2021-06-12<br>2021-06-13                                                                                                    | <ul> <li>进水圧力</li> <li>4.65</li> <li>4.65</li> <li>3.98</li> <li>3.74</li> <li>4.46</li> <li>4.1</li> <li>3.7</li> <li>3.21</li> <li>3.66</li> <li>4.06</li> <li>4.68</li> <li>3.06</li> <li>3.09</li> </ul> | 水箱水位<br>1.965416666666666<br>1.972916666666669<br>1.98374999999997<br>1.987083333333<br>1.9647916666666667<br>1.9557638888888889<br>1.974166666666664<br>1.95381944444446<br>1.9836111111111<br>1.969374999999999<br>1.977013888888888<br>1.972222222223<br>1.9725944444446 | 1家电流<br>3.62325<br>3.5898333333333<br>3.60258333333333<br>3.60258333333333<br>3.626<br>3.58825<br>3.600333333333334<br>3.61<br>3.60375<br>3.613666666666666<br>3.62058333333333<br>3.63391666666666665<br>3.5939166666666664<br>3.611750000000002                                                                     |

1) 行维: 日报则拖拽日期、月报则拖拽月份、年报则拖拽年

2) 变量:将需要展示的变量拖拽到此位置。

#### 累计数据 图表 3 \* 数据集合 历史数据 C 6 Å \* 图表名称 累计数据 പ്പ 4,801 40 行维 日期|◆|圭|▼ 1 列维 筛选 2 变量 first(进水压力:开始值) = avg(水箱水位:平均值) | 〓 | avg(1泵电流:平均值) 🚊 图形 请选择 保存 预览 预览区 5.0 -4.5 4.0 3.5 3.0 -2.5 2.0 1.5 2021-06-03 2021-06-05 2021-06-07 2021-06-09 2021-06-11 2021-06-13 2021-06-15

### 3.2 历史数据的趋势展示(曲线、柱状图、表格)

# 3.3 数据的同比环比

| 累计数据   |                |                      |     |                   | 图表 |            |    |     |       |
|--------|----------------|----------------------|-----|-------------------|----|------------|----|-----|-------|
| * 数据集合 | 历史数据           |                      |     |                   | Ē  | ~ bla      |    |     | -     |
| * 图表名称 | 累计数据           |                      |     |                   |    | ≃ ш<br>क # | 54 | -8  |       |
| 行维     | 日期│≑│≛│▼       |                      |     |                   | 0  |            | ~  | 0~0 | 4,801 |
| 列维     |                |                      |     |                   |    |            |    |     |       |
| 筛选     |                |                      |     |                   |    |            |    |     |       |
| 变量     | sum(产量:差值)   畫 | ✓ sum(产量:差值)   ≛   ∧ |     |                   |    |            |    |     |       |
|        | 保存 预览          | ■命名<br>変合方式 >        |     |                   |    |            |    |     |       |
| 预览区    |                | 统计方式、 >              | 2   | 3                 |    |            |    |     |       |
|        | 日期             | 同比环比                 | 日环比 | < 环比值             |    |            |    |     |       |
| 202    | 21-06-01       | 8.2799999999998      | 周同比 |                   |    |            |    |     |       |
| 202    | 21-06-02       | -6.32000000000001    |     | . 环心有区值           |    |            |    |     |       |
| 202    | 21-06-03       | -6.54                | 月同比 | > 环比增长率           |    |            |    |     |       |
| 202    | 21-06-04       | 6.4200000000003      |     | 0.4200000000005   |    |            |    |     |       |
| 202    | 21-06-05       | -7.4400000000003     |     | -7.4400000000003  |    |            |    |     |       |
| 202    | 21-06-06       | -10.28000000000001   |     | -10.2800000000001 |    |            |    |     |       |
| 202    | 21-06-07       | -2.0200000000003     |     | -2.020000000003   |    |            |    |     |       |
| 202    | 21-06-08       | 0.42000000000017     |     | 0.42000000000017  |    |            |    |     |       |
| 202    | 21-06-09       | -3.56000000000014    |     | -3.56000000000014 |    |            |    |     |       |

同环比支持: 日环比、周同比、月同比3种方式;

数据展示形式:支持环比值(对比值)、环比增长值(当前值-对比值)、环比增长率((当前值-对比值)/对比值)

### 3.4 报警统计

- 1) 选择数据集合:报警数据
- 2) 变量:将报警详情拖拽至变量栏

3) 如果想统计某几类报警,可以使用筛选将需要统计的类别筛选出来

| 图表    | 長名称   |                     |
|-------|-------|---------------------|
| 1**   | 刘据集合  | 振動数据 シ              |
| * [2] | 國表名称  |                     |
|       | 行维    |                     |
|       | 列维    |                     |
| 3     | 筛选    | 授業時間                |
| 2     | 变量    | count/授警洋傳) · ▲   ~ |
|       |       | <b>保存</b> 一预选       |
|       | 预览区   |                     |
| 1     |       |                     |
|       |       | 报告评价<br>5602        |
| 共1余   | £ 30≴ | ₩ 1 > 前往 1 页        |

### 3.5 BOX 数量统计

数据分析功能里面才可以统计 BOX 数量

| 篇图表                                           | 8 8 | 图表6称 1        | 图表  |
|-----------------------------------------------|-----|---------------|-----|
| <ul> <li>■ 默认分类</li> <li>● 多项目报警详情</li> </ul> |     | * 影影集合 汉田市縣 🗸 |     |
| <ul> <li>● 多項目状态</li> <li>● 多項目数据</li> </ul>  |     | * 國際名称:       |     |
|                                               |     | 行曲            | 0 2 |
| 🧧 数据模型                                        | ~   | 列绘            | 3 / |
|                                               |     |               |     |
| ····· 质保开始<br>历保结束                            |     | B0X4W         |     |
| BOXID<br>BOX名称<br>BOX扶衛                       |     | 20            |     |

### 3.6 BOX 状态统计

先统计 BOX 数量,然后筛选 BOX 状态,从而得出 BOX 对应状态的数量

| <ul> <li>SUGM</li> <li>SUGM</li> <li>SUGM<th>图表</th><th></th><th>图表名称</th><th></th><th></th><th></th><th></th><th></th><th>l</th></li></ul> | 图表                                          |          | 图表名称      |            |          |   |       |    | l |
|----------------------------------------------------------------------------------------------------|---------------------------------------------|----------|-----------|------------|----------|---|-------|----|---|
|                                                                                                    | <ul> <li>■ 默认分类</li> <li>● 多项目报報</li> </ul> | 副羊肉      | * 数据集合 项目 | ■<br>BOX状态 |          |   |       |    | Î |
| 300     100       300     100       300     100       300     100       300     100       300     100       300     100       300     100       300     100       300     100       3000     100       3000     100       3000     100       3000     100       3000     100       3000     100       3000     100       3000     100       3000     100       3000     100                                                                                                    | 多项目状:<br>                                   | 55<br>19 | * 國表名称    |            |          |   |       |    |   |
| #200     790     #At     #At     6       #200     #200     #200     #5       #200     #200     #200     #5       #200     #200     #200     #5       #200     #200     #200     #200       #200     #200     #200     #200       #200     #200     #200     #200       #200     #200     #200     #200       #200     #200     #200     #200       #200     #200     #200     #200       #200     #200     #200     #200       #200     #200     #200     #200       #200     #200     #200     #200                                                                                                    |                                             |          | 行输        | 3 a 资编入内容  |          |   | 选定值 😑 |    |   |
| • ##     2 ##     • #X       • #8     2 ##     • #X       • #     • #       • #     • #       • #     • #       • #     • #       • #     • #       • #     • #       • #     • #       • #     • #       • #     • #       • #     • #       • #     • #       • #     • #       • #     • #       • #     • #       • #     • #       • #     • #       • #     • #       • #     • #       • #     • #       • #     • #       • #     • #       • #     • #       • #     • #       • #     • #       • #     • #       • #     • #       • #     • #       • #     • #       • #     • #       • #     • #       • #     • #       • #     • #       • #     • #       • #     • #       • #     • #       • #     • #       • #     • #       • #     • #       • #     • #                                                                                                    | 数据横型                                        |          | 列维        | MLR        |          |   | 在线    | Ĩ  |   |
|                                                                                                    | * 维度                                        |          |           | /          |          |   |       |    |   |
|                                                                                                    | 项目名称                                        |          | 2 筛选 🕫    | iCity      |          | 4 | 5     |    |   |
|                                                                                                    | 项目ID                                        |          |           |            |          | « |       |    |   |
| **         **           **         **           **         **           **         **           **         **           **         **           **         **           **         **           **         **           **         **           **         **           **         **           **         **           **         **           **         **           **         **           **         **           **         **           **         **           **         **           **         **           **         **           **         **           **         **           **         **           **         **           **         **           **         **           **         **           **         **           **         **           **         **                                                                                                              | 项目模板                                        |          | 变量 cou    | nt(E       |          |   |       |    |   |
| 0         0         0         0         0         0         0         0         0         0         0         0         0         0         0         0         0         0         0         0         0         0         0         0         0         0         0         0         0         0         0         0         0         0         0         0         0         0         0         0         0         0         0         0         0         0         0         0         0         0         0         0         0         0         0         0         0         0         0         0         0         0         0         0         0         0         0         0         0         0         0         0         0         0         0         0         0         0         0         0         0         0         0         0         0         0         0         0         0         0         0         0         0         0         0         0         0         0         0         0         0         0         0         0         0         0         0                                                                                                            | <b>1</b>                                    |          | / /_      |            |          |   |       |    |   |
|                                                                                                    | 市                                           |          |           |            |          |   |       |    |   |
|                                                                                                    | ─── 区/县                                     |          |           |            |          |   |       |    |   |
|                                                                                                    | 所在城                                         |          | /         |            |          |   |       |    |   |
|                                                                                                    | ····· 项目状态                                  | /        |           |            |          |   |       |    |   |
|                                                                                                    |                                             |          |           |            |          |   |       |    |   |
| Roffsan<br>Roffsan<br>Bookse<br>Bookse                                                                                                    |                                             |          |           |            |          |   |       |    |   |
|                                                                                                    | DO <sup>M</sup> EN                          |          |           |            |          |   |       |    | _ |
| - 80X0<br>80X28                                                                                                    | 原保研究                                        |          |           |            |          |   |       | 取消 | h |
|                                                                                                    | 原始結束                                        |          |           |            |          |   |       |    | 1 |
| BUXes                                                                                                    | BOXID                                       |          |           |            | <u> </u> | 0 |       |    |   |
|                                                                                                    | BOX名称                                       |          |           |            |          |   |       |    |   |

# 3.7 项目数量统计

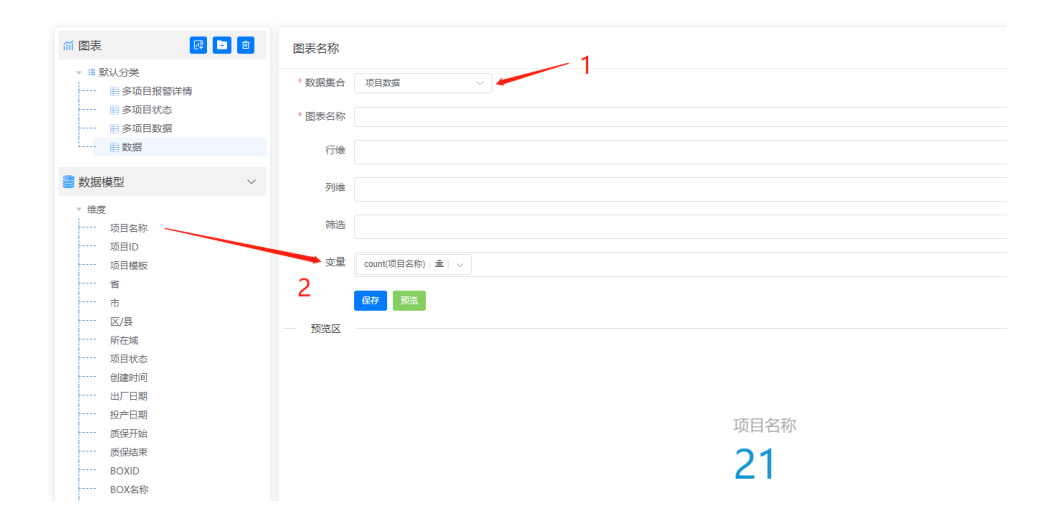

# 3.8 项目状态统计

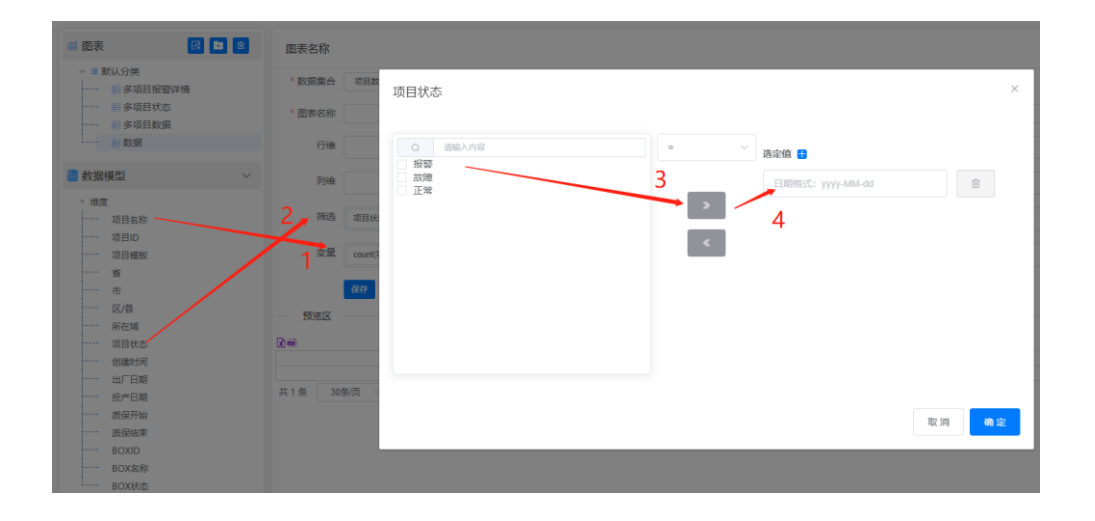

### 3.9 多项目同指标统计

例如:5个项目月产量统计

前提条件: 创建标签-->设置属性-->关联标签

| 長名称  |                  |         |         |         |         |         |         |
|------|------------------|---------|---------|---------|---------|---------|---------|
| 対居集合 | 历史数据             |         |         |         |         |         |         |
| 表名称  |                  |         |         |         |         |         |         |
| 行维   | 项目名称   ◆   主   1 | r       |         |         |         |         |         |
| 列维   | 月份(今)主(文         |         |         |         |         |         |         |
| 筛选   |                  |         |         |         |         |         |         |
| 变量   | sum(电超消耗:差值)     | ≛   ∨   |         |         |         |         |         |
|      | 保存预定             |         |         |         |         |         |         |
| 页览区  |                  |         |         |         |         |         |         |
|      |                  | 2021-01 | 2021-02 | 2021-03 | 2021-04 | 2021-05 | 2021-06 |
| 项    | 目名称              | 电能消耗    | 电能消耗    | 电能消耗    | 电能消耗    | 电能消耗    | 电能消耗    |
| 24   | 号项目              | -32658  | 13293   | -5277   | 15437   | -34480  | -25270  |
|      |                  |         |         |         |         |         |         |

### 3.10 多项目报警统计对比

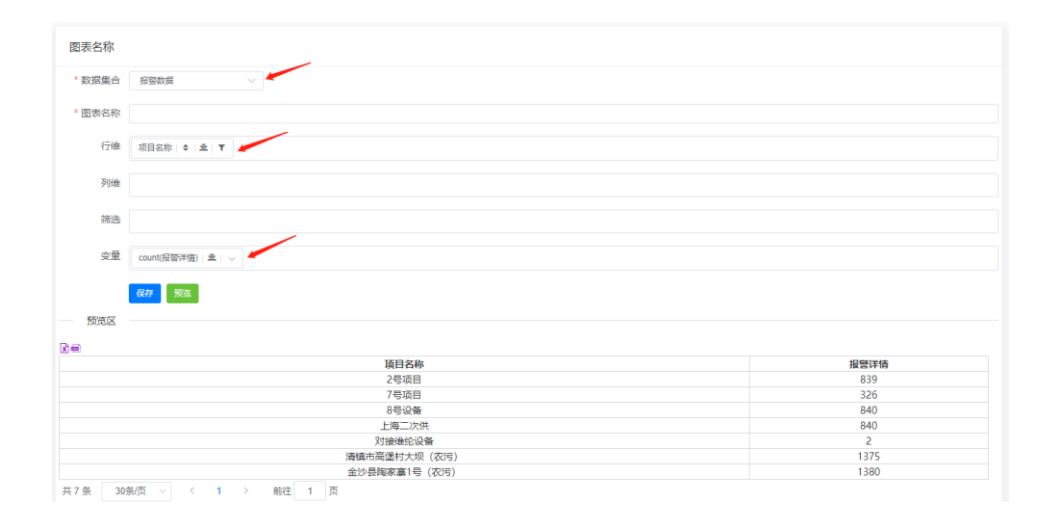

### 3.11 多报表切换

使用文本控件,在属性里面关联需要跳转的看板

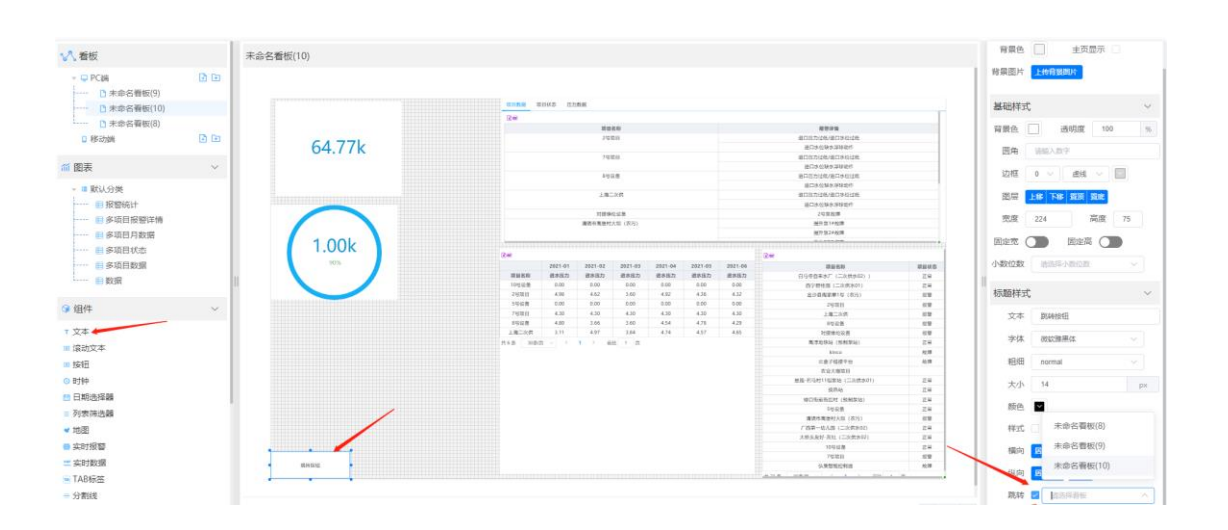

# 3.12 条件存储的数据展示

#### 3.12.1 项目报表

设置条件存储—>条件属性设置—>设置图表

a) 打开配置软件设置需要存储的变量,下图的意思为:当《1》的条件达到之后,存储 《2》里面的变量

|                  |                                                                                                    | E:                                  | \Desktop\新硬件测试文件.mn                                                                      | w -工程配置 - 4.0.5.0                                                                        |                                                                                                    |                               |                     | _ 0 %         |
|------------------|----------------------------------------------------------------------------------------------------|-------------------------------------|------------------------------------------------------------------------------------------|------------------------------------------------------------------------------------------|----------------------------------------------------------------------------------------------------|-------------------------------|---------------------|---------------|
| 文件 开始            |                                                                                                    |                                     |                                                                                          |                                                                                          |                                                                                                    | 😂 刷新状态                        | 新硬件测试               | 🚨 退出 20190820 |
| ■<br>新建 打开 保存 复刻 | ■ よう また しょう しょう しょう しょう しょう しょう しょう しょう しょう しょう                                                                                                    | 80X 监视 固件升级 远视                      | ■ 計算 2 単本 単本 単本 単本 単本 単本 単本 単本 単本 単本 単本 単本 単本                                            | ▲ ● ● ● ● ● ● ● ● ● ● ● ● ● ● ● ● ● ● ●                                                  | 上         1           下载至PC         上传至云端                                                                                                    | ?           进入平台         操作手册 | <ul> <li></li></ul> |               |
| 文件               | 编辑                                                                                                    | 2几条                                 | 友体有效配置                                                                                   | 11.00 ×                                                                                  | 平台                                                                                                    |                               | 其他                  |               |
|                  | 安理工0 安望 2<br>安理 1 控制機     支援 原水系<br>支 原水系<br>支 原水系<br>支 原水系<br>支 原水系<br>支 原水系<br>支 2 成水系<br>支 2 成水系<br>支 2 成水系<br>支 2 成型指<br>支 2 成型指<br>支 2 成型<br>支 2 成型<br>支 2 成型<br>支 2 成型<br>支 2 成型<br>支 2 成型<br>支 2 成型<br>支 2 成型<br>支 2 成型<br>支 2 成型<br>支 2 成型<br>支 2 成型<br>支 2 成型 | 規则預減<br>触发 ·状态<br>規则i 1<br>2        | 条件存储配置<br>製成型<br>規則<br>規則<br>単数<br>量控変量<br>技制模式<br>量标表型<br>同定値<br>目标価<br>1<br>周期(s)<br>1 | 23<br>发+周期<br>()<br>()<br>()<br>()<br>()<br>()<br>()<br>()<br>()<br>()<br>()<br>()<br>() | ++++           第月日末         30分钟           Fulse         30分钟           Fulse         30分钟 | 安全次別         振響改置             |                     |               |
| <b>▲</b>         | <ul> <li>▶ 22 药剂箱</li> <li>▶ 53 药剂箱</li> <li>▶ 23 进水浜</li> <li>▶ 24 1単元入口IP</li> </ul>                                                                                                    | 292.001 ₩953<br>Ng/my=2 40402b inti | b good U                                                                                 |                                                                                          | False 30分钟<br>False 30分钟<br>False 30分钟<br>False 30分钟                                                                                                    | <br>≶ 中 ∘, © ∳ ≡              | 미读可写<br>可读可写        | ~             |

b) 变量属性勾选属性值,勾选开始值即可,因为条件存储是按照精确时间显示,每个时间 点只有一条变量记录,所以不存在别的属性类型。

| IOT      | _Cloud工业云平台                                            |     |            |             |           |      |       |     |     |      |       | 屰    | 0 0  | 192 🕅        | 1 E  |
|----------|--------------------------------------------------------|-----|------------|-------------|-----------|------|-------|-----|-----|------|-------|------|------|--------------|------|
| ធ        | 项目中心 / 报表管理 / 变量属性                                     |     |            |             |           |      | 设备监控  | 数据监 | 控   | 报警监控 | 视频监控  | 项目维保 | 项目配置 | 报表管理         | 设备日志 |
| <b>♀</b> | 硬件 Q T                                                 |     | 送水箱        | ٩           |           |      |       |     |     |      |       |      |      | 报表监控<br>报表设计 |      |
| Ð        | 地区                                                     | ••• | 序号         | 变量名称 [设备名   | 腳         | 数值类型 | 1     |     |     |      |       |      |      | 变量属性         |      |
| 20       | <ul> <li>上海市</li> <li>              新研(生)));</li></ul> | *   | 1          | 送水箱液位传感器    | 异常 [BOX1] | ✓ 开刻 | 値 🗌 🤅 | 吉束值 | 最小值 | 最大值  | i 平均值 | 差值   |      | 条件属性         |      |
| 8        | - when to go o                                         |     | 2          | 送水箱 低液位 [10 | DX1]      | ✓ 开始 | 値 🗌 🕯 | 吉束値 | 最小值 | 最大値  | i 平均值 | 差值   |      |              |      |
| 8        |                                                        |     | 3          | 送水箱 中液位 [80 | DX1]      | ✓ 开刻 | 値 🗌 🕯 | 吉束値 | 最小值 | 最大值  | i 平均值 | 差值   |      |              |      |
| £        |                                                        |     | 4          | 送水箱 高液位 [80 | DX1]      | ✓ 开始 | 値 🦳 🕯 | 吉束値 | 最小值 | 最大值  | i 平均值 | 差值   |      |              |      |
|          |                                                        |     | 5          | 送水箱液位 [BO]  | (1]       | ✓ 开效 | 值 /   | 吉束値 | 最小值 | 最大值  | i 平均值 | 差值   |      |              |      |
| ٥        |                                                        |     | 6          | 送水箱高高液位[[   | 30X1]     | ✓ 开始 |       | 吉束値 | 最小值 | 最大值  | i 平均值 | 差值   |      |              |      |
|          |                                                        |     | 7          | 送水箱低低液位 [8  | IOX1]     | ✓ 开始 | 值 _ 1 | 吉東値 | 最小值 | 最大值  | i 平均值 | 差值   |      |              |      |
| 8        |                                                        | 5   | 記示第 1 到第 7 | 条记录,总共7条记录  |           |      | _     |     |     |      |       |      |      |              |      |
|          |                                                        |     |            |             |           |      |       |     |     |      |       |      |      |              |      |
|          |                                                        |     |            |             |           |      |       |     |     |      |       |      |      |              |      |
|          |                                                        |     |            |             |           |      |       |     |     |      |       |      |      |              |      |
|          | 客户<br>2.12                                             |     |            |             |           |      |       |     |     |      |       |      |      |              |      |
|          | 分组                                                     |     |            |             |           |      |       |     |     |      |       |      |      |              |      |
|          | 系动则日                                                   |     |            |             |           |      |       |     |     |      |       |      |      |              |      |
|          | ◆添加项目                                                  |     |            |             |           |      |       |     |     |      |       |      |      |              |      |

c) 按照以下步骤: 1->2->3进行分别设置

需要注意的点:行维一定要选择时间

| 图表                                                                                                    | e 🖿 💼                  | 图表名称                                                                                                    |                                                                                                    |                                                                                                    |                                                                                                    |
|----------------------------------------------------------------------------------------------------|------------------------|----------------------------------------------------------------------------------------------------|----------------------------------------------------------------------------------------------------|----------------------------------------------------------------------------------------------------|----------------------------------------------------------------------------------------------------|
| ■ 默认分举                                                                                                    |                        |                                                                                                    |                                                                                                    |                                                                                                    |                                                                                                    |
|                                                                                                    |                        | * 数据集合 历史数据 🗸                                                                                                    |                                                                                                    |                                                                                                    |                                                                                                    |
| 数据模型                                                                                                    | ~                      |                                                                                                    |                                                                                                    |                                                                                                    |                                                                                                    |
| 14.00                                                                                                    |                        | ^ 图衣名称                                                                                                    |                                                                                                    |                                                                                                    |                                                                                                    |
| 建度                                                                                                    |                        |                                                                                                    |                                                                                                    |                                                                                                    |                                                                                                    |
| 时段                                                                                                    |                        |                                                                                                    |                                                                                                    |                                                                                                    |                                                                                                    |
| 日期                                                                                                    |                        |                                                                                                    |                                                                                                    |                                                                                                    |                                                                                                    |
| 月份                                                                                                    |                        | 列维                                                                                                    |                                                                                                    |                                                                                                    |                                                                                                    |
| 年份                                                                                                    |                        |                                                                                                    |                                                                                                    |                                                                                                    |                                                                                                    |
| 时间                                                                                                    |                        | 筛选                                                                                                    |                                                                                                    |                                                                                                    |                                                                                                    |
| 友绪条件                                                                                                    |                        |                                                                                                    |                                                                                                    |                                                                                                    |                                                                                                    |
| TA BRANCE                                                                                                    |                        |                                                                                                    |                                                                                                    |                                                                                                    |                                                                                                    |
| Press 1 2007                                                                                                    |                        | 受     取 first/学 水 館 任     府(     市     協     信)      合     し     「     first                                                                                                    | t/送水蛸 由液位·开始值)   音   🌙 🛛 first/送水蜡                                                                                                    | 高液位(开始値)   香   し                                                                                                    |                                                                                                    |
| 1 变量                                                                                                    |                        | 受単 first(送水箱(低液位开始值)) 主   ~ firs                                                                                                    | t(送水箱 中液位:开始值)   鱼   ~   first(送水箱                                                                                                    | 高液位:开始值)   章   🗸                                                                                                    |                                                                                                    |
| <ul> <li>交量</li> <li>这水箱液位传感器</li> <li>送水箱 低液位开始值</li> <li>送水箱 中液位开始值</li> <li>送水箱 南液位开始值</li> </ul>                                                           | 异常:开始值                 |                                                                                                    | (逐水構 中衛位开始圍 ) 皇   >   first(送水構                                                                                                    | 高限位开始(値)  皇  >                                                                                                    |                                                                                                    |
| 支量<br>送水箱液位传想器<br>送水箱 在液位开始值<br>送水箱 有液位开始值<br>达水箱 高液位开始值<br>达水箱 高液位开始值                                                                                         | 异常:开始值                 | 3 2 mm forst(25x/mm 任務位 开始面) 金 ∨ for                                                                                                    | G这水箱中岗位开始面) ≗   ∨   frat(送水箱<br>送水箱 低级位                                                                                                    | 高涨位开始值)   ≗   ∨ 」                                                                                                    | 送水箱 高液位                                                                                                    |
|                                                                                                    | 异常开始值                  | STE first(法水構 低限位 开始图) ▲ ↓ firs     (数存 第20)     (数存 第20)     (数有 第20)     (数有 第20)     (数表 第20)     (数表 第20)     (数表 第20)     (数表 第20)     (数表 第20)     (数表 第20)     (数表 第20)     (数表 第20)     (数表 第20)     (数表 第20)     (数表 第20)     (数表 第20)     (数表 第20)     (数表 第20)     (数表 第20)     (数表 第20)     (数表 第20)     (数表 第20)     (为表 第20)     (为表 第20)     (为表 第20)     (为表 第20)     (为表 第20)     (为表 第20)     (为表 第20)     (为表 第20)     (为表 第20)     (为表 第20)     (为表 第20)     (为表 第20)     (为表 第20)     (为表 第20)     (为表 第20)     (为表 第20)     (为表 #20)     (为表 #20)     ()     ()     ()     ()     ()     ()     ()     ()     ()     ()     ()     ()     ()     ()     () | (23水箱 中微位开始面) ▲ ↓ ↓ first(25水箱)       送水箱 植液位       送水箱 板液位       31286                                                                                                    | 高限位开始値) ▲ ∨ 送水箱 中液位<br>422                                                                                                  | 送水箱 高涨位<br>1410                                                                                                 |
| <ul> <li>支量</li> <li>送水箱流位传想器</li> <li>送水箱 伝承位开始值</li> <li>送水箱 市液位开始值</li> <li>送水箱 高液位开始值</li> <li>送水箱 高液位开始值</li> <li>送水箱高液位开始值</li> <li>送水箱高液位开始值</li> </ul> | 异常开始值                  |                                                                                                    | (23水楠 中夜位开始面) ▲   ∨ first(25水楠<br>甘露位<br>31286<br>13594                                                                                                    | 高限位 开始面) ま > 送水精 中療位<br>422<br>440                                                                                          | 送水精 両液位<br>1410<br>1428                                                                                         |
|                                                                                                    | 异常开始值                  |                                                                                                    | (認水箱 中微位开始間) ▲ ∨ frat(送水箱<br>すな) 1286<br>13694<br>17870                                                                                                    | 高速位开始値) ま > 送水精 中液位<br>422<br>440<br>600                                                                                    | 逐水情 高度位<br>1410<br>1428<br>1588                                                                                 |
| 交易<br>送水箱底液位传想器<br>送水箱在液位开始值<br>送水箱在液位开始值<br>达水箱高液位开始值<br>送水箱高液位开始值<br>送水箱高液位开始值<br>达水箱高液位开始值<br>达水箱高液位开始值                                                     | 异常.开始值<br>+ <b>2</b> 图 |                                                                                                    | (送水箱 中夜位开始間) ▲ ↓ ∨ first(送水箱<br>送水箱 低液位<br>31286<br>13694<br>17870<br>10040                                                                                                    | 遊水積 中液位<br>422<br>440<br>600<br>635                                                                                         | 送水精 高度位<br>1410<br>1428<br>1588<br>1623                                                                         |
|                                                                                                    | 异荣开始值<br>+ 2 自         |                                                                                                    | (認水楠 中夜位开始間) ▲ ∨ frat(送水楠<br>すなど) frat(送水楠<br>31286<br>13694<br>17870<br>10040<br>23831                                                                                                    | 適成①开始値) ま<br>送水箱 中版位<br>422<br>440<br>600<br>635<br>646                                                                     | 送水積 简废位<br>1410<br>1428<br>1588<br>1623<br>1634                                                                 |
| 这次箱法位任参器<br>这次箱法规位行参器<br>这次箱中混位开始值<br>这次箱中混位开始值<br>这次箱用混位开始值<br>送水箱高限位开始值<br>送水箱高限位开始值<br>送水箱高限位开始值<br>达水箱高度成力开始值                                              | 异荣开始值<br>+ 2 自         |                                                                                                    | (認水箱 中微公开始間) ▲ ∨ first(送水箱<br>すな)<br>13286<br>13694<br>17870<br>10040<br>23831<br>26740                                                                                                    | 高限位:开始値) ま 、       送水箱 中級位       422       440       600       635       646       658                                      | 送水箱 高度位<br>1410<br>1428<br>1588<br>1623<br>1634<br>1645                                                         |
| 23.3% 送水箱底液位传感器<br>送水箱 化液位开始值<br>送水箱 化液位开始值<br>达水箱 南液位开始值<br>送水箱液位开始值<br>送水箱高液位开始值<br>送水箱低成液位开始值<br>电内复量                                                       | 异苯开始值<br>+ 2 8         |                                                                                                    | (認水箱 中液位开始間) ▲ ∨ first(送水箱<br>31286<br>13694<br>17870<br>10040<br>23831<br>26740<br>3829                                                                                                    | 適成公开始面) ま<br>送水精 中後位<br>422<br>440<br>600<br>635<br>646<br>658<br>668                                                       | 送水精 高暖位<br>1410<br>1428<br>1588<br>1623<br>1634<br>1646<br>1655                                                 |
| 这大程质位传感器<br>送水箱 低液位开始值<br>送水箱 中原位开始值<br>送水箱 带液位开始值<br>送水箱 常液位开始值<br>送水箱 常流位开始值<br>送水箱 南流位开始值<br>送水箱 南流位开始值                                                     | 异菜开始值<br>+ 2 8         |                                                                                                    | 送水箱 (振校位                                                                                                    | 満成位:开始値) ま<br>送水精 中後位<br>422<br>440<br>600<br>635<br>646<br>658<br>668<br>668<br>679                                        | 送水積 尚廢位<br>1410<br>1428<br>1588<br>1623<br>1634<br>1646<br>1656<br>1657                                         |
| 2.23%<br>交量<br>送水箱 在液位牙愁器<br>送水箱 在液位开始值<br>送水箱 高液位开始值<br>送水箱 高液位开始值<br>送水箱 高液位开始值<br>送水箱 高液位开始值<br>送水箱 高液位开始值<br>达水箱 高流位开始值<br>大水箱 高流位开始值                      | 异荣开始值<br>+ 2 @         |                                                                                                    | (認水箱 中液位开始間) ▲ ∨ first(送水箱<br>送水箱 低液位<br>31286<br>13694<br>17870<br>10040<br>23831<br>28740<br>3829<br>26129<br>5601                                                                                               | 適成公开始面) ま<br>送水精 中級位<br>422<br>440<br>600<br>635<br>646<br>658<br>658<br>658<br>658<br>658<br>658<br>658<br>65              | 送水精 高度位<br>1410<br>1428<br>1588<br>1623<br>1634<br>1646<br>1656<br>1656<br>1667<br>1678                         |
| 上200   送水箱(低度位传感器)   送水箱(低度位开始值)   送水箱(高度位开始值)   送水箱(高度位开始值)   送水箱(高度位开始值)   送水箱(高度成位开始值)   送水箱(高度成位开始值)   送水箱(高度成位开始值)   した,4箱(高度成位开始值)   中间支量                | 异菜开始值<br>+ 2 @         |                                                                                                    | (認水楠 中微位开始間) ▲ ∨ frat(送水楠<br>(送水楠 仙飯位<br>31286<br>13694<br>17870<br>10040<br>23831<br>26740<br>3829<br>26129<br>5601<br>6287                                                                                       | 遊水箱 中級位<br>422<br>440<br>600<br>635<br>646<br>658<br>668<br>679<br>690<br>701                                               | 送水箱 简優位<br>1410<br>1428<br>1588<br>1623<br>1634<br>1645<br>1655<br>1657<br>1667<br>1678<br>1689                 |
| 2128<br>安量<br>送水箱 低液位行整器<br>送水箱 中液位开始值<br>送水箱 中液位开始值<br>送水箱 高质位开始值<br>送水箱 高质位开始值<br>送水箱 高质位开始值<br>送水箱 高质位开始值<br>送水箱 高质位开始值<br>中间实量                             | 异常开始值<br>+ 2 8         |                                                                                                    | (認水権中康位开始間) ▲ √ first(送水権<br>は送水権 仲康位<br>31286<br>13694<br>17870<br>10040<br>23831<br>26740<br>3829<br>26740<br>3829<br>26740<br>3829<br>26740<br>3829<br>26740<br>3829<br>26740<br>3829<br>26740<br>3829<br>26740 | 進水精中废位<br>422<br>440<br>600<br>635<br>668<br>668<br>668<br>679<br>690<br>701<br>712                                         | 送水精 高疲位<br>1410<br>1428<br>1588<br>1623<br>1634<br>1646<br>1656<br>1667<br>1678<br>1689<br>1700                 |
| 25.2 送水箱 庆远行乐器 送水箱 氏质位开始值 送水箱 化质位开始值 达水箱 化质位开始值 达水箱 高质位开始值 送水箱 高质位开始值 送水箱质位开始值 送水箱质位开始值 送水箱低低液位开始值 中间变量                                                        | 异荣开始值<br>+ 2 @         |                                                                                                    | (認水箱 中液位开始間) ▲ ∨ first(送水箱<br>31286<br>31286<br>13694<br>17870<br>10040<br>23831<br>26740<br>3829<br>26129<br>5129<br>5129<br>5129<br>6287<br>18240<br>4975                                                        | 遊水稿 中後位<br>422<br>440<br>600<br>635<br>646<br>658<br>668<br>668<br>668<br>669<br>701<br>712<br>712<br>723                   | 送水精 高級位<br>1410<br>1428<br>1588<br>1623<br>1634<br>1656<br>1656<br>1657<br>1678<br>1678<br>1689<br>1700<br>1711 |
|                                                                                                    | 异菜.开始值<br>+ 2 8        |                                                                                                    | 送水箱 年夜公开始間) 主 ∨ first(送水桶                                                                                                    | 進水箱 中後位<br>送水箱 中後位<br>422<br>440<br>600<br>635<br>646<br>658<br>668<br>668<br>668<br>669<br>690<br>701<br>712<br>723<br>735 | 送水積 高級位<br>1410<br>1428<br>1588<br>1623<br>1634<br>1646<br>1655<br>1667<br>1678<br>1669<br>1700<br>1701<br>1723 |

### 3.12.2 (数据分析)企业报表

设置变量条件存储->条件属性设置->关联标签

- a) 设置变量存储同项目报表
- b) 创建 条件标签

### 【数据分析帮助手册】

| IOT_0    | Cloud工业云平台 |                  | 世           | t © ? | 192<br>M   | 1 E  |
|----------|------------|------------------|-------------|-------|------------|------|
| ଜ        |            |                  |             |       | 看板管理       | 标签管理 |
| 8        | 2002       |                  |             |       |            | 变量标签 |
| 4        |            | 1-07 Ar 10-      | titety 🖯    | -     | 10.15      | 条件标签 |
| 2        | איק<br>1   | 90公正白90<br>条件规则1 | मामण्ड<br>2 |       | BRTF<br>BR |      |
| 8        |            |                  |             |       |            |      |
| •        |            |                  |             |       |            |      |
| <b>£</b> |            |                  |             |       |            |      |
| -22      |            |                  |             |       |            |      |
|          |            |                  |             |       |            |      |
| 8        |            |                  |             |       |            |      |
|          |            |                  |             |       |            |      |
|          |            |                  |             |       |            |      |
|          |            |                  |             |       |            |      |
|          |            |                  |             |       |            |      |
|          |            |                  |             |       |            |      |
|          |            |                  |             |       |            |      |

#### c) 创建变量标签

| IOT_Cloud工业云平台                 |                             | 凿 ( | ) @ 🛛 📜 🗜     |
|--------------------------------|-----------------------------|-----|---------------|
| <u>ය</u>                       |                             |     | 看板管理 标签管理     |
|                                |                             |     | 安量标签          |
|                                |                             | /   | 条件标签          |
| ●         序号 标签名称         标签类型 |                             | 排序号 | 操作            |
| ▲ 1 标签1                        | 束值 最小值 最大值 平均值 差值           | 0   | <b>编辑 图</b> 》 |
| 2 标签2 ✓ 开始值 4                  | 束值 最小值 最大值 平均值 差值           | 0   | 50000 BBS     |
| 3 送水箱低液位 ✓ 开始值                 | · 陳值   最小值   最大值   平均值   差值 | 0   |               |
| 4 送水箱中液位 ✓ 开始值 €               | 東值 最小值 最大值 平均值 差值           | 0   |               |
| 5 送水箱高液位   开始值   经             | 束值 最小值 最大值 平均值 差值           | 0   |               |
| 0                              |                             |     |               |
|                                |                             |     |               |
|                                |                             |     |               |
|                                |                             |     |               |
|                                |                             |     |               |
|                                |                             |     |               |
|                                |                             |     |               |
|                                |                             |     |               |
|                                |                             |     |               |
|                                |                             |     |               |

#### d) 项目中心—>关联条件

| IOT           | _Cloud工业云平台         |              |                 |      |      |      |      |      | 首    | © 0 | 192 🗹        | i 💶 I | F |
|---------------|---------------------|--------------|-----------------|------|------|------|------|------|------|-----|--------------|-------|---|
| ଜ             | 项目中心 / 报表管理 / 条件    | 设备监控         | 数据监控            | 报警监控 | 視频监控 | 项目维保 | 项目配置 | 报表管理 | 设备日志 |     |              |       |   |
| <b>◎</b><br>↓ | 硬件                  | Q <b>T</b> = | 条件存储名称          | ٩    |      |      |      |      |      |     | 报表监控<br>报表设计 |       |   |
| ۲             | 地区                  |              | 序号              |      | 条件有  | 平(街  |      |      |      | -   | 变量属性         | 示签    | 1 |
| -             | - 上海市               |              | 1               |      | 规则   | 1    |      |      |      |     | 条件属性         | J1 ~  |   |
| 8             | <b>W</b> BINCITZSBU | 12           | 2               |      | 触发   | ž    |      |      |      |     |              | ×     |   |
|               |                     |              | 3               |      | 触发+1 | 犬态   |      |      |      |     |              | ~     |   |
| ٩             |                     |              | 日示第1列第3条记录。总共35 | 장고코  |      |      |      |      |      |     |              |       |   |
| 8             |                     |              |                 |      |      |      |      |      |      |     |              |       |   |
| ٥             |                     |              |                 |      |      |      |      |      |      |     |              |       |   |
|               |                     |              |                 |      |      |      |      |      |      |     |              |       |   |
| 8             |                     |              |                 |      |      |      |      |      |      |     |              |       |   |
|               |                     |              |                 |      |      |      |      |      |      |     |              |       |   |
|               |                     |              |                 |      |      |      |      |      |      |     |              |       |   |
|               | 客户                  |              |                 |      |      |      |      |      |      |     |              |       |   |
|               | 分组                  |              |                 |      |      |      |      |      |      |     |              |       |   |
|               | 系统项目                |              |                 |      |      |      |      |      |      |     |              |       |   |
|               | +添加项目               |              |                 |      |      |      |      |      |      |     |              |       |   |

#### e) 项目中心-->数据监控-->关联变量标签

| IOT_(    | Cloud工业云平台         |     |           |               |         |       |            |       |                     |     |        |     | <u>ت</u> ق | ? 🛛   | 92   | 1    | Đ     |
|----------|--------------------|-----|-----------|---------------|---------|-------|------------|-------|---------------------|-----|--------|-----|------------|-------|------|------|-------|
| ଜ        | 项目中心 / 数据监控 / 实时数据 |     |           |               |         |       |            | 设备监控  | 数据监控                | 报警监 | 空 视频监控 | 项目维 | 呆 项目配置     | ₹ 报表管 | 理    | 设备日志 | STI . |
| <b>⊗</b> | 硬件 Q T E           | 交量  | 名称/变量     | D Q           | 收藏      | 遊園    | 收藏         | -     | <b>实时数据</b><br>实时曲线 |     |        |     |            |       |      |      |       |
| Ē        | 地区 …               | •   | 1072      | 時間            | 404201  | int16 | 001 [BOX1] | 0     | 历史曲线                |     | 数据参数   | 30分 |            | 读写    |      | ~    | ^     |
|          | - 上海市              | •   | 1500      | 原水箱 低低液位      | 404202  | int16 | 001 [BOX1] | 0     |                     |     | 数据参数   | 30分 |            | 读写    |      | ~    |       |
| 8        | 0新硬件测试 🐈           | •   | 1501      | 原水箱 低液位       | 404203  | int16 | 001 [BOX1] | 0     |                     |     | 数据参数   | 30分 |            | 读写    |      | ~    |       |
| Ě        |                    | •   | 1502      | 原水箱 中液位       | 404204  | int16 | 001 [BOX1] | 0     |                     |     | 数据参数   | 30分 |            | 读写    |      | ~    |       |
| £        |                    | •   | 1503      | 原水箱 高液位       | 404205  | int16 | 001 [BOX1] | 0     |                     |     | 数据参数   | 30分 |            | 读写    |      | ~    |       |
|          |                    | •   | 1507      | 原水箱 高高液位      | 404206  | int16 | 001 [BOX1] | 0     |                     |     | 数据参数   | 30分 |            | 读写    |      | ~    |       |
| ٥        |                    | •   | 1504      | 送水箱 低液位       | 404207  | int16 | 001 [BOX1] | 10753 |                     |     | 水位参数   | 30分 | -          | 读写    | 送水箱的 | E 👻  |       |
| <b>=</b> |                    | •   | 1505      | 送水箱 中液位       | 404208  | int16 | 001 [BOX1] | 1785  |                     |     | 水位参数   | 30分 | -          | 读写    | 送水箱中 | 2 -  |       |
| 8        |                    | •   | 1506      | 送水箱 高液位       | 404209  | int16 | 001 [BOX1] | 2773  |                     |     | 水位参数   | 30分 | -          | 读写    | 送水箱西 | I v  |       |
|          |                    | •   | 1509      | 送水箱高高液位       | 404210  | int16 | 001 [BOX1] | 1767  |                     |     | 水位参数   | 30分 | -          | 读写    |      | ~    |       |
|          |                    | •   | 1510      | 原水箱液位         | 404211  | int16 | 001 [BOX1] | 0     |                     |     | 水位参数   | 30分 |            | 读写    |      | ~    |       |
|          | 客户                 | •   | 1508      | 送水箱液位         | 404212  | int16 | 001 [BOX1] | 0     |                     |     | 水位参数   | 30分 |            | 读写    |      | ~    |       |
|          | 分组                 | •   | 1511      | 送水箱低低液位       | 404213  | int16 | 001 [BOX1] | 0     |                     |     | 水位参数   | 30分 |            | 读写    |      | ~    |       |
|          | 系统项目               | 显示策 | 5 1251 到终 | 育 1282 条记录,总共 | 1282 条记 | 录 毎页量 | 示 50 🔺 条词  | 录     |                     |     | E-     | 页 1 | . 22 23    | 24 25 | 26 下 |      |       |
|          | +添加项目              |     |           |               |         |       |            |       |                     |     | _      |     |            |       |      |      | v     |

### f) 数据分析—>图表设计

| ■ 图表管理 >< 看板管理                           | ₽   |          |                       |                        |                                                                                                    |      |        |
|------------------------------------------|-----|----------|-----------------------|------------------------|----------------------------------------------------------------------------------------------------|------|--------|
| = 实时KPI<br>= kpi                         |     | 图表名称     |                       |                        |                                                                                                    |      |        |
| ■ 分类1                                    |     | * 数据集合 历 | 史数据                   |                        |                                                                                                    |      |        |
| 🥶 数据模型                                   | ~   | * 图表名称   |                       |                        |                                                                                                    |      |        |
| * 维度                                     |     | 行维 时     | 8 ¢ ≛  <b>▼</b>       |                        |                                                                                                    |      |        |
| 市                                        |     | 列维页      | 目名称   ♀   重   ▼       |                        |                                                                                                    |      |        |
| 1/云<br>····· 项目名称                        |     | 筛选       |                       |                        |                                                                                                    |      |        |
| 项目10<br>设备名称                             |     | 变量 firs  | #(送水箱低液位:开始值)   圭   > | first(送水箱中液位:开始值) 圭  > | first(送水箱高液位:开始值) 🚊 🗸                                                                                                    |      |        |
| 示[1]//////////////////////////////////// |     |          | 7 KUA                 |                        |                                                                                                    |      |        |
| 师在城                                      | -   | 预览区      |                       |                        |                                                                                                    |      |        |
| 时段                                       |     |          |                       |                        | <b>卒63雨/</b> /1                                                                                                    | alt: |        |
| 12 AD                                    |     |          | Bitia                 | 洋水箱库运                  | (i) (i) (ii) (ii) (ii) (ii) (iii) (iii) ( | 556  | 洋水结亮运行 |
| 月份                                       |     |          | 2021-06-15 16:47:05   | 31286                  | 42                                                                                                    | )    | 1410   |
| 年份                                       |     |          | 2021-06-15 16:47:23   | 13694                  | 44                                                                                                    | )    | 1428   |
| 变量过滤                                     |     |          | 2021-06-15 16:50:02   | 17870                  | 60                                                                                                    | )    | 1588   |
| ▼ 变量标签                                   |     |          | 2021-06-15 16:50:38   | 10040                  | 63                                                                                                    | 5    | 1623   |
| 标签1:开始值                                  |     |          | 2021-06-15 16:50:49   | 23831                  | 64                                                                                                    | 5    | 1634   |
| 12/22.22540/8                            |     |          | 2021-06-15 16:51:00   | 26740                  | 65                                                                                                    | 3    | 1646   |
|                                          |     |          | 2021-06-15 16:51:11   | 3829                   | 66                                                                                                    | 3    | 1656   |
| 达水箱优妆位:开始值                               |     |          | 2021-06-15 16:51:22   | 26129                  | 679                                                                                                    | )    | 1667   |
| 送水箱中液位:开始值                               |     |          | 2021-06-15 16:51:33   | 5601                   | 69                                                                                                    | )    | 1678   |
| 送水箱高液位:开始值                               |     |          | 2021-06-15 16:51:44   | 6287                   | 70                                                                                                    |      | 1689   |
| -> 中间变量 +                                | 2 0 |          | 2021-06-15 16:51:55   | 18240                  | 71                                                                                                    | 2    | 1700   |
| 123                                      |     |          | 2021-06-15 16:52:06   | 4975                   | 72                                                                                                    | 3    | 1711   |
|                                          |     |          | 2021-06-15 16:52:17   | 21545                  | 73                                                                                                    | 5    | 1723   |